| Passage |
|---------|
| des     |
| Revenus |
| Autres  |

# Guide de l'EFI PASRAU

# Table des matières

| 1. | Cont  | enu du document et rappel des principes du dépôt PASRAU                  | 4  |
|----|-------|--------------------------------------------------------------------------|----|
|    | 1.1.  | Objectif et structure du document                                        | 4  |
|    | 1.2.  | Collecte du message sur le point de dépôt                                | 4  |
| 2. | Gran  | des étapes du dépôt en EFI                                               | 6  |
|    | 2.1.  | Accès au compte                                                          | 6  |
|    | 2.2.  | Accès au formulaire EFI                                                  | 6  |
|    | 2.3.  | Présentation générale des écrans de l'EFI                                | 7  |
| 3. | Rens  | eigner une déclaration en EFI                                            | 12 |
|    | 3.1.  | Principes de fonctionnement                                              | 12 |
|    | 3.1.1 | . Info-bulles et nom des rubriques                                       | 12 |
|    | 3.1.2 | . Champs grisés                                                          | 12 |
|    | 3.2.  | Renseigner les caractéristiques de l'émetteur et de l'envoi              | 12 |
|    | 3.2.1 | . Identification de l'émetteur : adresse                                 | 12 |
|    | 3.2.2 | . Identification de l'émetteur : contact émetteur                        | 13 |
|    | 3.2.3 | . Synthèse des déclarations                                              | 13 |
|    | 3.3.  | Caractéristiques de la déclaration et identification du déclaré          | 14 |
|    | 3.3.1 | . Caractéristiques de la déclaration                                     | 14 |
|    | 3.3.2 | . Contact chez le déclaré                                                | 15 |
|    | 3.3.3 | . Identification Entreprise et établissement                             | 15 |
|    | 3.3.4 | . Versement organisme                                                    | 16 |
|    | 3.4.  | Individu(s) déclaré(s)                                                   | 17 |
|    | 3.5.  | Données individu : données d'identification, versements, régularisations | 17 |
|    | 3.5.1 | . Données individuelles                                                  | 17 |
|    | 3.5.2 | . Changement de données individuelles                                    | 18 |
|    | 3.5.3 | . Versement individu                                                     | 19 |
|    | 3.5.4 | Rémunération                                                             | 20 |
|    | 3.5.5 | autre element de revenu brut                                             | 20 |
|    | 3.5.6 | Section : Régularisation Prélèvement à la source                         | 21 |

|    |      | Rectification sur rémunération nette fiscale                                                | 21 |
|----|------|---------------------------------------------------------------------------------------------|----|
|    |      | Rectification sur taux                                                                      | 22 |
|    |      | Cas d'indu avec rémuneration nette fiscale du mois courant negative                         | 22 |
|    |      | Rectification de la classe de revenu                                                        | 23 |
|    | 3.6. | Clôture de la déclaration et Transmission au dispositif PASRAU                              | 24 |
|    |      | Clôture de la déclaration                                                                   | 24 |
|    |      | Transmission des déclarations                                                               | 24 |
| 4. | C    | consultation des rapports produits suite au dépôt                                           | 25 |
| 5. | A    | nnexe                                                                                       | 26 |
|    | 5.1. | Caractéristiques de l'émetteur et de l'envoi : Structure S10- Envoi                         | 26 |
|    | 5.2. | Caractéristiques de la déclaration et identification du déclaré : Structure S20-Déclaration | 27 |
|    | 5.3. | Structure S21- Données métier                                                               | 27 |
|    | 5.4. | Déclaration nominative                                                                      | 28 |

# 1. CONTENU DU DOCUMENT ET RAPPEL DES PRINCIPES DU DEPOT PASRAU

## 1.1. OBJECTIF ET STRUCTURE DU DOCUMENT

Ce document est un guide à destination des déclarants souhaitant déposer une déclaration sur Net-Entreprises.fr via un Echange de formulaires informatisés (mode EFI), c'est-à-dire via le remplissage d'un formulaire informatique en ligne sur le tableau de bord du déclarant.

Il décrit les étapes à suivre pour renseigner une déclaration en mode EFI ; il est composé de trois parties :

- La première décrit les grandes étapes de la déclaration en EFI et les principes généraux de fonctionnement de l'application ;
- La seconde reprend, écran par écran, les données à renseigner et les principes à respecter pour les renseigner ;
- La troisième, en annexe, indique pour chaque donnée le numéro de rubrique à laquelle elle correspond dans la norme NEORAU, afin de faciliter la prise en compte des rapports.

Si vous souhaitez réaliser un dépôt par EFI, il vous est recommandé :

- De lire la première partie du document (pages 6 à 9) en amont de votre premier dépôt ;
- De vous accompagner, lorsque nécessaire, de la description des écrans (pages 10 à 20) au fur et à mesure que vous renseignerez le formulaire ;
- De consulter l'annexe (pages 21 à 24) lorsque vous recevrez des rapports comportant des anomalies suite à la transmission de votre déclaration, afin de pouvoir plus aisément identifier la donnée faisant l'objet de l'anomalie.

### 1.2. COLLECTE DU MESSAGE SUR LE POINT DE DEPOT

L'EFI est un des trois modes possibles pour le dépôt d'une déclaration PASRAU ; les deux autres sont l'API (échange de fichiers entre deux systèmes d'informations distincts, sans intervention humaine) et l'Upload (dépôt de fichier en ligne).

Le choix d'un dépôt en EFI plutôt que par API ou Upload est pertinent pour les collecteurs :

- Ne disposant pas d'un logiciel de paye ou de gestion des prestations à même de produire une déclaration PASRAU ;
- Prenant en charge une petite population (quelques unités ou dizaines mais pas au-delà de 50).

NB : Le formulaire EFI est une solution transitoire et sa trajectoire est liée à celle des déclarants de la fonction publique pour lesquels il a été créé en première instance. Conformément à ce qui était initialement prévu, il est confirmé que le mode de dépôt EFI sera désactivé après le MPD de décembre 2021.

Parallèlement à la trajectoire des établissements publics en PASRAU, qui ont été invités à demeurer en version de norme P20V02 toute l'année 2021, le mode EFI ne basculera pas en version de norme P21V01 en 2021. Il demeurera donc à version P20V02 jusqu'à sa fermeture. Certains déclarants pérennes (devant utiliser la nature de message « 14 »), bénéficiaient d'une tolérance leur permettant d'utiliser l'EFI (uniquement en nature 11) en 2020. Ils sont désormais invités à déposer des PASRAU de nature 14 en mode EDI (documentation pédagogique déjà disponible) ou API.

# > Quelles sont les similitudes et les différences entre les différents modes de dépôt ?

En ce qui concerne les **données à transmettre**, les champs à remplir lors d'un dépôt en EFI reprennent presqu'exactement les rubriques définies dans le cahier technique et qui devront figurer dans tout dépôt en Upload ou par API. La seule exception porte sur les rubriques qui ne peuvent être renseignées que par une seule valeur dans la norme NEORAU : dans ce cas, le système PASRAU renseigne automatiquement cette rubrique avec la valeur attendue.

→ Exemple : la rubrique « identifiant organisme » (S21.G00.20.001), qui concerne l'organisme auquel sera transmis le versement réalisé par le collecteur, est systématiquement valorisée à « DGFiP ». A ce titre, cette rubrique n'est pas présente dans l'EFI PASRAU, elle sera renseignée à « DGFiP » directement par le dispositif PASRAU.

En ce qui concerne la **cinématique de dépôt**, les déclarations en EFI respectent les mêmes dates d'ouverture et de fermeture de service que les dépôts réalisés par API ou par Upload :

- Une première déclaration peut être transmise à compter du 25 du mois principal déclaré (mois M) ;
- Si une déclaration initiale a fait l'objet d'un certificat de conformité et que le collecteur souhaite modifier l'une de ses données, il est possible de transmettre une déclaration de type « annule et remplace » jusqu'à la date d'échéance, laquelle est fixée au 10 du mois M+1 ou du premier jour ouvré après le 10 si celui-ci est férié.

En revanche, les déclarations en EFI ont deux particularités :

- Il n'est pas possible de déposer, pour un même SIRET déclaré et pour un même mois principal déclaré, deux déclarations (par exemple une initiale et une annule et remplace) ou deux fractions d'une déclaration selon deux modes de dépôt différents si l'un des modes de dépôt est l'EFI.
  - Exemple : si un SIRET a fait l'objet d'un premier dépôt en EFI sur le mois de mars 2019 et que ce dépôt a fait l'objet d'un certificat de conformité, il n'est pas possible de réaliser une déclaration en mode annule et remplace via un dépôt par Upload ; il faut nécessairement le faire en EFI également.

En ce qui concerne **les contrôles appliqués aux déclarations**, ils sont strictement identiques quel que soit le mode de dépôt. Il est à noter que les déclarations déposées font l'objet de la quasi-totalité des contrôles présents dans la norme NEORAU via des contrôles de surface lors de la saisie des données : ils font l'objet de fait d'un certificat de conformité dans la grande majorité des cas.

# 2. GRANDES ETAPES DU DEPOT EN EFI

## 2.1. ACCES AU COMPTE

L'accès à la page d'accueil nécessite la saisie des identifiants dans la page d'accueil de <u>www.net-</u> <u>entreprises.fr</u> (environnement de production) ou de <u>www.test.net-entreprises.fr</u> (environnement Editeurs) :

- Saisie du N° de SIRET (14 chiffres)
- Saisie du Nom
- Saisie du Prénom
- Saisie du mot de passe

#### 2.2. ACCES AU FORMULAIRE EFI

Chemin d'accès : Accueil > Vos Déclarations> Dépôt d'une déclaration > Formulaire EFI

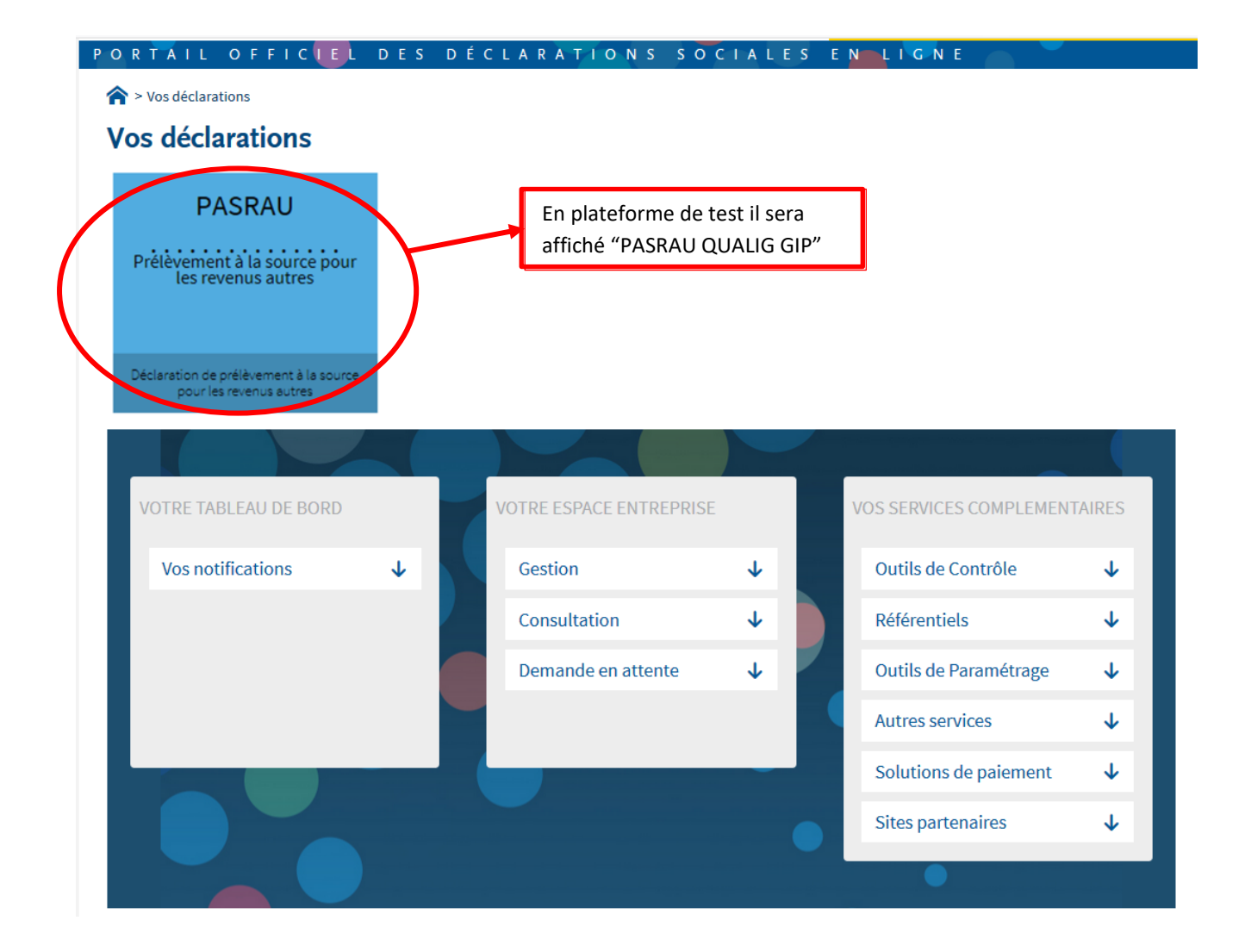

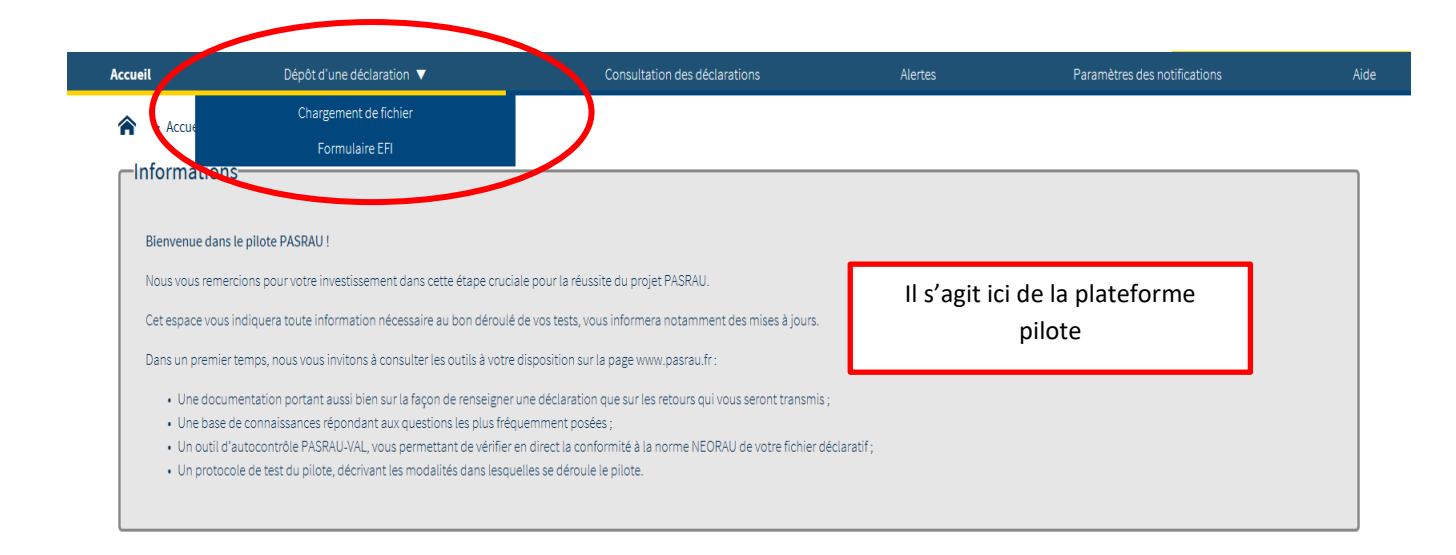

# 2.3. PRESENTATION GENERALE DES ECRANS DE L'EFI

Le dépôt d'une déclaration en EFI est composé de 5 étapes, réparties sur 4 sous-écrans :

- 1. <u>Sous-écran 1</u> : Renseignement des données portant sur l'émetteur et l'envoi ; ajout d'une déclaration.
- 2. <u>Sous-écran 2</u> : Renseignement des données portant sur la déclaration, le déclaré et le versement organisme.
- 3. Sous-écran 3 : Ajout / suppression d'un individu.
- Sous-écran 4: Renseignement des informations portant sur les individus: données d'identification (blocs 30 et 31), versements individus (bloc 50), rémunération (montants bruts bloc 51), autres éléments de revenu brut (bloc 54) régularisations de PAS (bloc 56).
- 5. <u>Sous-écran 1</u> : **Transmission des données** (envoi de la déclaration au dispositif PASRAU).

Une première vision globale des quatre sous-écrans, et des actions possibles dans chacun d'entre eux, est présentée ci-dessous.

### SOUS-ÉCRAN 1 : CARACTERISTIQUES DE L'EMETTEUR ET DE L'ENVOI

#### Actions possibles :

- Ajouter une déclaration : l'ajout d'une déclaration est la première étape dans la création d'une déclaration ; elle permet d'accéder à la page « Caractéristiques de la déclaration et identification du déclaré ».
- Enregistrer : ce bouton présent sur l'ensemble des pages permet de sauvegarder une page de la déclaration et de revenir la modifier par la suite.
- Point d'attention : il n'est possible de procéder à l'enregistrement que si les données renseignées sur la page respectent la norme NEORAU (ex : aucune donnée obligatoire ne peut être absente, les données doivent être au bon format, etc.)

| Identification de l'émetteur                                                                                                    |                                   |                                             |                                                 |                      |                                        |                         |
|----------------------------------------------------------------------------------------------------|-----------------------------------|---------------------------------------------|-------------------------------------------------|----------------------|----------------------------------------|-------------------------|
| SRDL de l'emetteur de l'envoir: 42502550                                                                                                    |                                   |                                             |                                                 |                      |                                        |                         |
| NC de remetteur de renvair 2003                                                                                                    |                                   |                                             |                                                 |                      |                                        |                         |
| O Adresse à l'étranger                                                                                                    |                                   |                                             |                                                 |                      |                                        |                         |
| The second second second second second second second second second second second second second second second se                                                                                                    |                                   |                                             |                                                 |                      |                                        |                         |
| Autoria a vae                                                                                                    |                                   | N N                                         | whus such                                       |                      |                                        |                         |
| 2508                                                                                                    | Paris                             |                                             |                                                 |                      |                                        |                         |
| Code pays                                                                                                    | Code distribution à l'étranger    | Complément de la localisation de la constru | den                                             |                      |                                        |                         |
| The last has been and the state of the last                                                                                                    | and the first state of the second |                                             |                                                 |                      |                                        |                         |
| and a samone, or present a such                                                                                                    | 100.00 00 0 more                  |                                             |                                                 |                      |                                        |                         |
|                                                                                                    |                                   |                                             |                                                 |                      |                                        |                         |
| L Contact émetteur                                                                                                    |                                   |                                             |                                                 |                      |                                        |                         |
| Hundeur M ROUTER ENELME                                                                                                    |                                   |                                             |                                                 |                      |                                        |                         |
| Adresse mill: emeline.routier@gip-mdu/r<br>Numine de biliekenes: 1777/55778                                                                                                    |                                   |                                             |                                                 |                      |                                        |                         |
| NUMBER OF SERVICE STATES OF SERVICES                                                                                                    |                                   |                                             |                                                 |                      |                                        |                         |
|                                                                                                    |                                   |                                             |                                                 | -                    |                                        |                         |
| Caractéristique de l'envoi                                                                                                    |                                   |                                             |                                                 |                      |                                        |                         |
| Cade envoi du fichier d'essai ou reêl 🛛 🕶                                                                                                    |                                   |                                             |                                                 |                      |                                        | CLADATION               |
| Type de l'envoi Envoi normal 🛩                                                                                                    |                                   |                                             |                                                 | T AJ                 | OUTER UNE DI                           | CLARATION               |
|                                                                                                    |                                   |                                             |                                                 |                      |                                        |                         |
| <ul> <li>Constituistione de Pontei</li> </ul>                                                                                                    |                                   |                                             |                                                 |                      |                                        |                         |
| <ul> <li>Calacterisoque de Leinor</li> </ul>                                                                                                    |                                   |                                             |                                                 |                      |                                        |                         |
| Cade envoi du fichier d'essai ou reili Pilel 💌                                                                                                    |                                   |                                             |                                                 |                      |                                        |                         |
| Typedel'enici Enici normal M                                                                                                    |                                   |                                             |                                                 |                      | · · · · ·                              |                         |
|                                                                                                    |                                   |                                             |                                                 |                      |                                        |                         |
|                                                                                                    |                                   |                                             |                                                 |                      |                                        |                         |
|                                                                                                    |                                   |                                             |                                                 |                      |                                        |                         |
| Synthèse des déclarations                                                                                                    |                                   |                                             |                                                 |                      |                                        |                         |
| Synthèse des déclarations                                                                                                    |                                   |                                             |                                                 |                      |                                        | e alezanitan            |
| Synthèse des déclarations                                                                                                    |                                   |                                             |                                                 |                      | +++017181                              | estawrox                |
| Synthèse des déclarations<br>SHET decimé                                                                                                    | ç Facion                          | Mois principal déclaré                      | Type de déclaration                             | ç Numêrs d'orde      | A Bat o                                | e blouwrow              |
| Synthèse des déclarations SHET éténé SHET éténé                                                                                                    | ç Facian<br>20                    | Mois principal déclaré 🔅                    | Tige de déclaration<br>Déclaration normé        | 0 Numéo d'ode        | r A Bat o                              | Atien                   |
| Synthèse des déclarations     SHET declar     SHET declar     SHET declare                                                                                                    | 0 Factor<br>20                    | Nos principal déclaré 🔅                     | Tige de déclaration<br>Déclaration normale      | 0 Numéo d'order<br>1 | r A Est o<br>Terrini                   | ktien<br>X              |
| Synthèse des déclarations<br>SHET deciré<br>RE210 IMMEE                                                                                                    | ç fadan<br>2                      | Mois principal déclant 🔿                    | Type de Oktivation<br>Déduction normals         | 0 Nunita Elada<br>1  | + ALDER O<br>Terrisk                   | kim X                   |
| Synthèse des déclarations<br>SIET decive<br>set re seneta<br>set re seneta                                                                                                    | ç facian<br>S                     | Mois principal déclant 🔉                    | Type de déclaration<br>Dédantion normale        | 0 Nurbo Evde<br>1    | r A Est o<br>Sense                     | kian                    |
| Synthèse des déclarations<br>SHET decuré<br>NE 16 NA MEL                                                                                                    | ç Fadon<br>B                      | Wen principal distant<br>Juin 2007          | Tige de déclaration<br>Dédeation normali<br>1   | ) Nurés d'ade        | r ∧ Br o<br>Nerei                      | kāsa<br>X               |
| Synthèse des déclarations SNET declar SNET declar SNE | j Reder<br>2                      | Weis principal distant o<br>Jun 2027        | Tige in dictantion<br>Didention remain          | ; Norte Code         | DESCREE                                | казналага<br>Кази<br>Х  |
| Synthèse des déclarations     SHET datar     serve auxeure     serve auxeure                                                                                                    | 0 Factor<br>S                     | Maa pinopal didael<br>.aa.207               | Tige & diclaration<br>Delination normals        | 0 North Code         | t n En o<br>Terris                     | Action<br>X             |
| Synthèse des déclarations  SHIT actur  NCT4 WITH  NCT4 WITH                                                                                                    | o factor<br>a                     | Main principal differet o<br>June 201       | Tge år dickanter<br>Dicknoler versek<br>1       | 0 Nordes Cholor<br>1 | • Ez _<br>1                            | kan<br>X                |
| Synthèse des déclarations SHET diser seciel aussis                                                                                                    | c Factor<br>2                     | Men pinspil ditlet o                        | Tige in dicienties<br>Delection membra<br>1     | t Kirés filde        | + Da o<br>Terris                       | Acro<br>X               |
| Synthèse des déclarations SHET duce sub-sectors sub-sectors sub-s | ç fadır.<br>2                     | Magningd Blot<br>air 307                    | Tige le dichaise<br>Debelor creak<br>1          | ) Norte d'ods        | teres                                  | Actor<br>X              |
| Synthèse des déclarations SINT dicier No 24 Marcel No 24 Marcel No 24 | ; fache<br>2                      | Mein prinspil dichet o<br>Jui 200           | Type de Réference<br>Défecter som de<br>1       | ; North Child        | <ul> <li>bt ₀</li> <li>heid</li> </ul> | kan<br>Kan<br>X         |
| Synthèse des déclarations SHET dicier SELE MAIN SELE MAIN SELEMENT                                                                                                    | : fade<br>2                       | Men propi ditet o                           | Ter é Bilonie<br>Didorieronie<br>1              | : Netected<br>i      |                                        | Actor<br>X<br>Tradition |
| Synthèse des déclarations Sitt Packet Recretaines                                                                                                    | c fade<br>2<br>REGISTRER          | Non propi didat ;                           | Tger de Récense<br>Distorter versa<br>1<br>TRAN | 2 Norte 2010         |                                        | Accessor                |

- Transmettre les données : La transmission se fait en fin de déclaration ; elle correspond à l'envoi de la déclaration au dispositif PASRAU ; elle ne doit être réalisée qu'à compter du 25 du mois principal déclaré.
  - → Nota : il est possible de réaliser un dépôt contenant plusieurs déclarations, en ajoutant et en renseignant plusieurs déclarations avant de transmettre les données Dans ce cas, les principes de fonctionnement des bilans sont les mêmes que dans le cas d'un flux déposé en Upload et comportant plusieurs déclarations

#### SOUS-ÉCRAN 2 : CARACTERISTIQUES DE LA DECLARATION ET IDENTIFICATION DU DECLARE

#### Actions possibles :

- 4. Alimentation via SIRET et Alimentation via numéro de fraction : Si la déclaration a déjà été transmise en EFI au dispositif PASRAU pour un SIRET déclaré il est possible de récupérer une partie des données en renseignant le champ **Alimentation** par SIRET : les données sont pré-renseignées à partir des données de la dernière déclaration transmise. La fonction Alimentation via numéro fraction de permet de préciser la fraction de déclaration à partir de laquelle récupérer la dernière les de déclaration transmise pour un SIRET donné.
- Point d'attention : les données relatives aux blocs versement individu et régularisation de PAS ne sont pas pré-alimentées et doivent être saisies de nouveau.
- Annuler : ce bouton concerne le bloc versement organisme ; il permet d'immédiatement effacer toutes les données renseignées.
- Valider : ce bouton concerne le bloc versement organisme ; il permet d'enregistrer les données renseignées, dès lors qu'elles respectent la norme NEORAU.

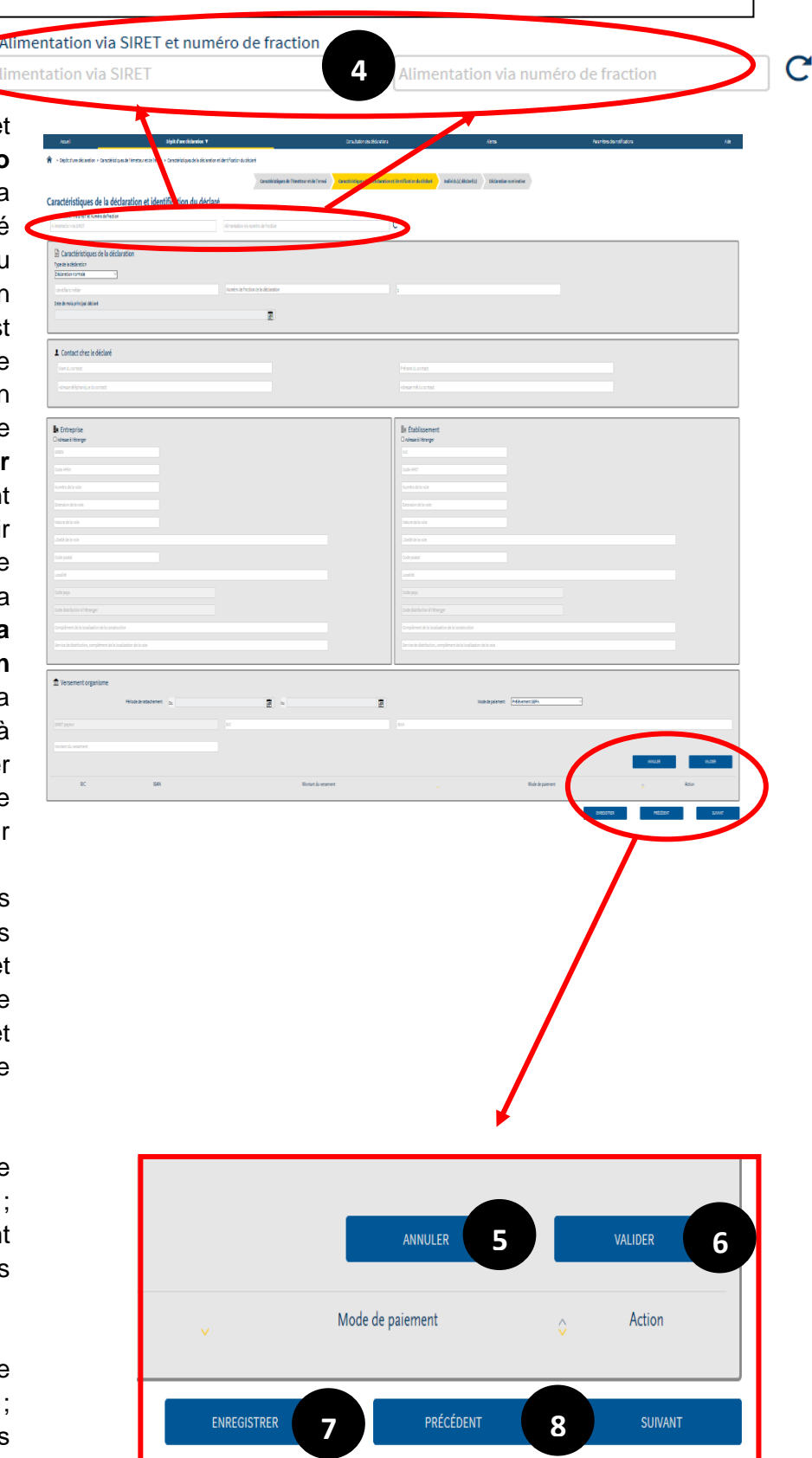

- 7. Enregistrer : Ce bouton est proposé à l'issue du dépôt de la déclaration. Il permet de disposer du fichier « .txt » correspondant aux données saisies. Cet enregistrement n'est proposé <u>gu'une seule</u> <u>fois.</u>
  - 8. **Précédant et Suivant :** ces boutons permettent de naviguer d'une page à l'autre au sein d'une même déclaration.
- <u>Point d'attention :</u> il n'est possible de changer de page que si les données renseignées sur la page respectent la norme NEORAU (ex : aucune donnée obligatoire ne peut être absente, les données doivent être au bon format, etc.)

### SOUS-ÉCRAN 3 : INDIVIDUS DECLARES

#### Actions possibles :

- Ajouter un individu : ce bouton permet d'ajouter un individu et d'accéder à l'écran qui contient les données relatives à l'identification de l'individu, aux versements individus et aux régularisations de PAS.
- 10. Fin de la déclaration : quand tous les éléments de la déclaration ont été saisis, cliquer sur « fin de la déclaration ». Cette action permet de procéder à la transmission des données.

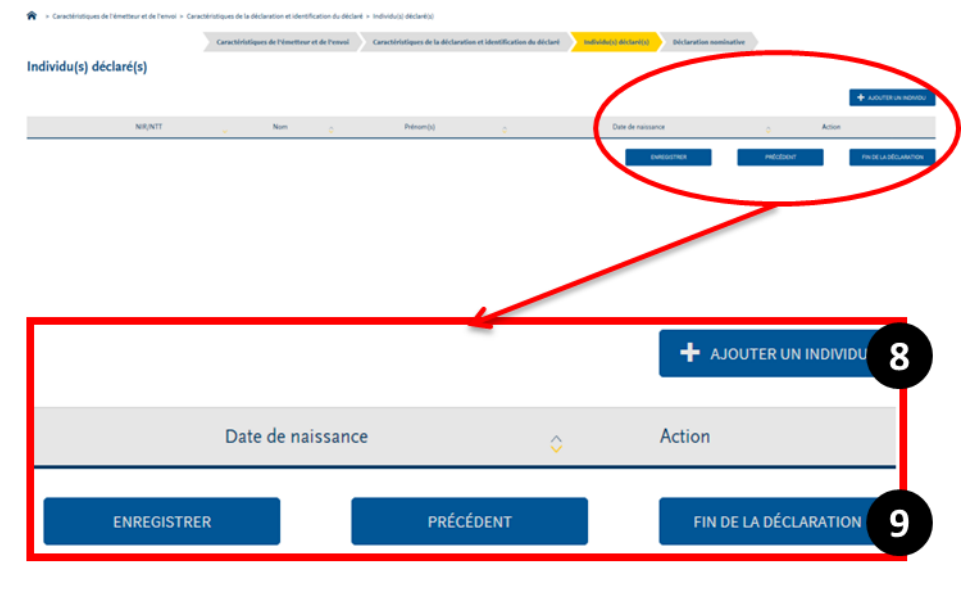

<u>Point d'attention</u> : cette action est irréversible ; il n'est plus possible de modifier la déclaration après l'avoir effectuée. Il est donc recommandé aux collecteurs de clore toutes les déclarations au moment où ils procèdent à la transmission.

#### **SOUS-ÉCRAN 4 :** DECLARATION NOMINATIVE

#### Actions possibles :

11. Annuler ou valider : ces boutons sont présents en dessous des données portant sur le versement à l'individu (bloc 50) ou sur la régularisation de PAS (bloc 51); ils permettent d'effacer ou d'enregistrer les données renseignées dans le bloc concerné. Un élément validé peut faire ľobjet d'une modification ou d'une suppression par la suite.

| Donnees individuelles                                                                                                    |                                                                                                    |                                                                                                    |                                                                                                    |                                                                                                    |
|----------------------------------------------------------------------------------------------------|----------------------------------------------------------------------------------------------------|----------------------------------------------------------------------------------------------------|----------------------------------------------------------------------------------------------------|----------------------------------------------------------------------------------------------------|
|                                                                                                    |                                                                                                    |                                                                                                    |                                                                                                    |                                                                                                    |
| ent<br>Version (1)                                                                                                    |                                                                                                    |                                                                                                    |                                                                                                    |                                                                                                    |
| Norn de familie                                                                                                    |                                                                                                    |                                                                                                    |                                                                                                    |                                                                                                    |
|                                                                                                    |                                                                                                    |                                                                                                    |                                                                                                    |                                                                                                    |
| and a signal                                                                                                    |                                                                                                    |                                                                                                    |                                                                                                    |                                                                                                    |
| 2                                                                                                    | C auc'nearna                                                                                                    | C más incorne                                                                                                    | C nonie iscomue                                                                                                    |                                                                                                    |
|                                                                                                    |                                                                                                    |                                                                                                    |                                                                                                    |                                                                                                    |
|                                                                                                    |                                                                                                    |                                                                                                    |                                                                                                    |                                                                                                    |
| Changement de données individuelles                                                                                                    |                                                                                                    |                                                                                                    |                                                                                                    |                                                                                                    |
|                                                                                                    |                                                                                                    |                                                                                                    |                                                                                                    |                                                                                                    |
| 9 Admiss                                                                                                    |                                                                                                    |                                                                                                    |                                                                                                    |                                                                                                    |
| Overere a literature                                                                                                    |                                                                                                    |                                                                                                    |                                                                                                    |                                                                                                    |
|                                                                                                    |                                                                                                    |                                                                                                    |                                                                                                    |                                                                                                    |
|                                                                                                    |                                                                                                    |                                                                                                    |                                                                                                    |                                                                                                    |
|                                                                                                    |                                                                                                    |                                                                                                    |                                                                                                    |                                                                                                    |
|                                                                                                    |                                                                                                    |                                                                                                    |                                                                                                    |                                                                                                    |
|                                                                                                    |                                                                                                    |                                                                                                    |                                                                                                    |                                                                                                    |
| · · · · · · · · · · · · · · · · · · ·                                                                                                    |                                                                                                    |                                                                                                    |                                                                                                    |                                                                                                    |
| Der de renement Prélévement à la provide                                                                                                    | True du taux de prélèvement à la acurue                                                                                                    |                                                                                                    |                                                                                                    |                                                                                                    |
|                                                                                                    | 11-Tex teruris para 5017                                                                                                    |                                                                                                    |                                                                                                    |                                                                                                    |
|                                                                                                    |                                                                                                    |                                                                                                    |                                                                                                    |                                                                                                    |
|                                                                                                    |                                                                                                    |                                                                                                    |                                                                                                    |                                                                                                    |
|                                                                                                    |                                                                                                    |                                                                                                    |                                                                                                    |                                                                                                    |
|                                                                                                    |                                                                                                    |                                                                                                    |                                                                                                    |                                                                                                    |
|                                                                                                    |                                                                                                    |                                                                                                    |                                                                                                    |                                                                                                    |
|                                                                                                    |                                                                                                    |                                                                                                    |                                                                                                    |                                                                                                    |
| Cleane de revenu                                                                                                    |                                                                                                    |                                                                                                    |                                                                                                    |                                                                                                    |
| 100 Traite remains disariles (seas précision récessere)                                                                                                    | 7                                                                                                    |                                                                                                    |                                                                                                    |                                                                                                    |
|                                                                                                    |                                                                                                    |                                                                                                    |                                                                                                    |                                                                                                    |
|                                                                                                    |                                                                                                    |                                                                                                    |                                                                                                    |                                                                                                    |
|                                                                                                    |                                                                                                    |                                                                                                    |                                                                                                    |                                                                                                    |
|                                                                                                    |                                                                                                    |                                                                                                    |                                                                                                    | AVELLEN UN DIE                                                                                                    |
|                                                                                                    |                                                                                                    |                                                                                                    |                                                                                                    |                                                                                                    |
|                                                                                                    | Date de veniement.                                                                                                    |                                                                                                    | Numéro de versement                                                                                                    |                                                                                                    |
|                                                                                                    | Eate de sexament                                                                                                    | 8                                                                                                    | Numéro de versement                                                                                                    | v Action                                                                                                    |
|                                                                                                    | East de senserent                                                                                                    | 6                                                                                                    | Skinds devenenet                                                                                                    | , Adon                                                                                                    |
| <ol> <li>Rémunération<br/>anist de color de public à université un reserver et de aux.</li> </ol>                                                                                                    | Eate de senament                                                                                                    | •                                                                                                    | Nandra & venament                                                                                                    | u Adan                                                                                                    |
| Bémanération     axiaté de téle de paralité du méreur reserverte été add.     surfact de téle de paralité du s. méreur un reserverte été add.     surfact de reservertaisede                                                                                                    | Elande versament                                                                                                    | ð<br>                                                                                                    | Rondre de meanrent                                                                                                    | , Adan                                                                                                    |
| Effmundration     anticities to do not provide a survivour resources a fill and     monte of the survivour do not provide a survivour do not a survivour do not a survivou do not a survivou do not a survivou do not a survivour do not a s                                                                                                    | Internet                                                                                                    | •                                                                                                    | Bandle de assertes                                                                                                    | . Aos                                                                                                    |
| Rémunération     Anné de la terre anternante de seu     Service de la terre anternante de seu     Service de la terre de seu     Service de la terre de seu                                                                                                    | Inter de conservent                                                                                                    | •                                                                                                    | Banto di asarres<br>Santo in a parte al farma                                                                                                    | , Kon                                                                                                    |
| Environmentations<br>and the object of particular de nonserver to the server<br>independent of particular de nonserver<br>Tele on official is gave on physical<br>and and an and an and an and an and an and an and an and an and an and an and an and an and an and an and and                                                                                                    | Inchesener                                                                                                    | ,                                                                                                    | Note & General<br>26 pt/s a j/ma /www.                                                                                                    | , Alla<br>(1990) - 200                                                                                                    |
| Effequenciation     antice activity of public activity of public                                                                                                    | Databasement                                                                                                    | •                                                                                                    | Angle & serves                                                                                                    | . 665<br>666 655                                                                                                    |
| Efformation<br>And the advance and advances<br>and a final and approximations<br>and a final and approximations<br>and a final and approximations<br>advances<br>advance | Indexeed                                                                                                    | Dana kelada ar ar                                                                                                    | Andre de carrares                                                                                                    | nead nead                                                                                                    |
| Beforeadments     And it is close as products     And it is close as products     And it is close as products     And it is close as products     And it is close as products     And it is close as products     And it is close as products     And it is close as products     And it is close as products     And it is close as products     And it is close as products                                                                                                    | industried and a second and a second and a                                                                                                    | 2<br>Decision                                                                                                    | Andre in America<br>America in America in America<br>Instantion and America in America in Am                                                                                                    | , Aus<br>muji<br>Australiant<br>Australiant<br>O Australiant                                                                                                    |
| Schenschritten     Schenschritten     Schenschritten     Schenschritten     Schenschritten     Schenschritten     Schenschritten     Schenschritten     Schenschritten                                                                                                    | Industrier                                                                                                    | a<br>David Alfar                                                                                                    | Andre & Anneres                                                                                                    | , Kar<br>Inde<br>Nedekland () Kar                                                                                                    |
| Enderstanding of the second of the second of the seco                                                                                                    | Dankanser                                                                                                    | tin to the second second secon | Andre de carrent<br>Esta teñe a garante de carrent<br>Esta teñe a garante de carrente<br>Esta teñe a garante de carrente de carrente                                                                                                    | , Aus<br>mile of the second second secon                                                                                                    |
| Editoryalization     and a contract on more increased in the contract of the contract of                                                                                                    | Bakanni<br>I                                                                                                    | Darde Biller                                                                                                    | Anter de carrent<br>I de carrier de carrent<br>I de carrier de carrent<br>De cardon de carrent<br>De cardon de carrent<br>De cardon de carrent<br>De cardon de carrent<br>De carrent<br>De carrentt<br>De carrent<br>De carrentt<br>De c | , Adar<br>anala<br>Neikeliana o Adar                                                                                                    |
| Enderschaften     Ander Schlanden Annue Annue Sterner (S. Bank,     Schlanden Schlanden Annue Schlanden Schlanden     Schlanden Schlanden Schlanden Schlanden     Schlanden Schlanden Schlanden Schlanden     Schlanden Schlanden Schlanden      Australisticher Schlanden Schlanden      Australisticher Schlanden Schlanden      Schlanden Schlanden Schlanden      Schlanden      Schlanden      Schlanden      Schlanden Schlanden      Sch                                                                                                    | Eakenert                                                                                                    | tin bake .                                                                                                    | Andre de carrente                                                                                                    | , Aus<br>multi<br>Noticitan                                                                                                    |
| Edimpolytics     and a color operation of the second second                                                                                                    | Bakkannt<br>ortaast                                                                                                    | San in shire                                                                                                    | Instantion of provide services                                                                                                    | , kas<br>mainte anti-<br>Nobelitario () Kas<br>Nobelitario () Kas                                                                                                    |
|                                                                                                    | Eak sarri<br>f                                                                                                    | a<br>Decembra                                                                                                    |                                                                                                    | , Kati                                                                                                    |
| Exception     Section Control of Control of Contro                                                                                                    | Bale server                                                                                                    | Dashila .                                                                                                    |                                                                                                    | n Kar<br>Marke dan o Kar<br>Natak dan o Kar                                                                                                    |
|                                                                                                    | Bakeneri<br>f                                                                                                    | a<br>Decesión                                                                                                    |                                                                                                    | n Kar<br>Karka kara<br>Karka kara                                                                                                    |
| Enclosedimentes     Enclosedimentes     Enclosedimentes     Enclosedimentes     Enclosedimentes     Enclosedimentes     Enclosedimentes     Enclosedimentes     Enclosedimentes                                                                                                    | Eak annt                                                                                                    | 1<br>Dablis .                                                                                                    | Balance is a series of the series of the series o                                                                                                    | - Kor<br>- Kor<br>- |
|                                                                                                    | Bakkenni<br>f                                                                                                    | the is block                                                                                                    | State & States         2000           State & States         2000           State & States         2000           State & States         2000           State & States         2000           State & States         2000           State & States         2000           State & States         2000                                                                                                    | - Kr<br>                                                                                                    |
| Encoderation     Section and an advances of the section of the section of th                                                                                                    | Bala saret<br>er tassi<br>er tassi<br>e | time de table                                                                                                    | Image: Image:                                                                                                    | r Kor<br>Korkkon n Kor                                                                                                    |
| ExtensionAnset     ExtensionAnset                                                                                                    |                                                                                                    | the is blue.                                                                                                    | Statute is setting and the set of the set of the set o                                                                                                    |                                                                                                    |
| Encoded and the second second se                                                                                                    | Bakement                                                                                                    | t                                                                                                    | Image: Image:                                                                                                    | r Kar<br>r Kar<br>Karkan<br>Karkan<br>Kar<br>Kar<br>Kar<br>Kar<br>Kar<br>Kar<br>Kar<br>Kar                                                                                                    |
| ExtensionArean     Section Contraction     Section Contraction     Section     Section Contraction     Section     Sectio                                                                                                    |                                                                                                    | a basis bibli                                                                                                    | Section Section         B           Section Section         B           Section Section         B           Section Section         B           Mode         0         Board           B         B         B           Section Section         B         B           B         B         B         B           B         B         B         B           B         B         B         B           B         B         B         B           B         B         B         B           B         B         B         B           B         B         B         B           B         B         B         B           B         B         B         B           B         B         B         B           B         B         B         B         B           B         B         B         B         B           B         B         B         B         B           B         B         B         B         B           B         B         B         B         B                                                                                                    | n AUS                                                                                                    |
| Encoderation     Section Control of Control of Con                                                                                                    | E Dakaren                                                                                                    | 2<br>2000 0 400.4                                                                                                    | Instantion of speed of speed of sp                                                                                                    |                                                                                                    |
| Extensional and a second second                                                                                                    | E                                                                                                    | 5<br>000 5 MA<br>                                                                                                    | Sector Assessed           Sector Assessed           Sector Assessed           Sector Assessed           Sector Assessed           Sector Assessed           Sector Assessed           Sector Assessed           Sector Assessed           Sector Assessed           Sector Assessed           Sector Assessed           Sector Assessed           Sector Assessed                                                                                                    | n AUS                                                                                                    |
| Encoderation     Section Control of Control of Con                                                                                                    | E biokanna                                                                                                    | 0<br>000000000<br>                                                                                                    |                                                                                                    | verticities                                                                                                    |

# 3. RENSEIGNER UNE DECLARATION EN EFI

## 3.1. PRINCIPES DE FONCTIONNEMENT

# 3.1.1. INFO-BULLES ET NOM DES RUBRIQUES

| Identification de l'émetteur                                                                                                    | Adresse à l'étranger                                                   |
|----------------------------------------------------------------------------------------------------|------------------------------------------------------------------------|
| SIREN de l'émetteur de l'envoi : 425025160<br>NIC de l'émetteur de l'envoi : 00010<br>Nom ou raison sociale de l'émetteur : SCI EMERAUDE | 42 Exte<br>Numéro de la voie<br>75016 Par                              |
| Adresse à l'étranger                                                                                                    | RUE Auguste Blanqui                                                    |
| 42 Creation de la voie<br>Numéro de la voie<br>75016 Paris (                                                                             | RUE     Auguste Blanqui       Nature de la voie     Libellé de la voie |

Le nom de la rubrique apparaît dans le champ tant que celui-ci est vide, puis en-dessous lorsqu'il est renseigné. Pour chacune des rubriques, une bulle d'information apparaît lorsque le curseur de la souris est laissé immobile sur le champ à renseigner.

### 3.1.2. CHAMPS GRISES

Un champ grisé ne peut pas être renseigné. Les champs grisés varient en fonction des modalités choisies : par exemple, le choix dans le bloc versement d'un versement réalisé par un autre SIRET rend les champs « BIC », « IBAN » et « Montant du versement » grisés.

# 3.2. RENSEIGNER LES CARACTERISTIQUES DE L'EMETTEUR ET DE L'ENVOI

### 3.2.1. IDENTIFICATION DE L'EMETTEUR : ADRESSE

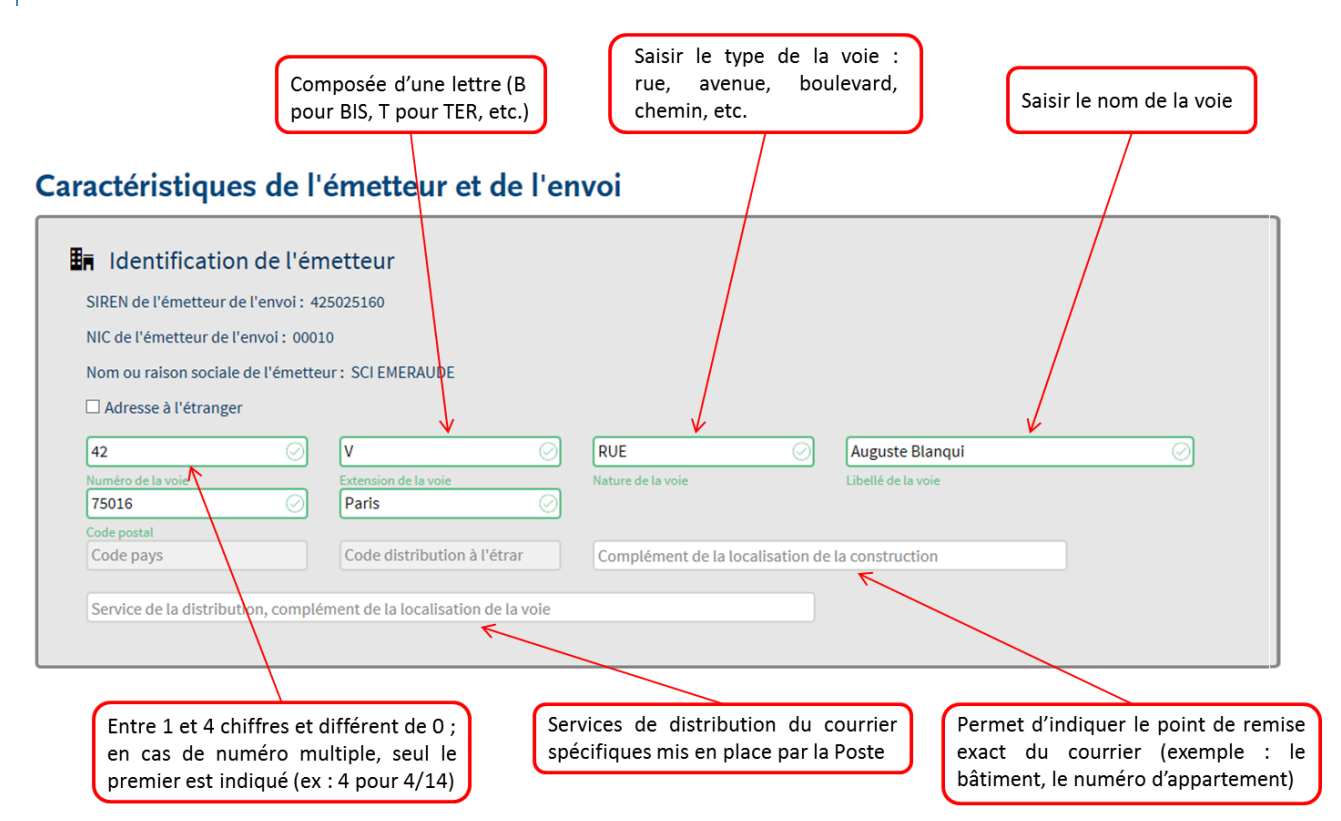

Les champs qu'il est possible de renseigner varient s'il s'agit d'une adresse en France ou à l'étranger.

Pour une adresse en France, il est possible de renseigner :

- o Numéro, extension et libellé de la voie
- Code postal
- o Localité
- Complément de la localisation de la construction
- o Service de la distribution, complément de la localisation de la voie

Pour une adresse à l'étranger, il est possible de renseigner :

- Numéro, extension et libellé de la voie
- o Localité
- Code pays (nom du pays où est localisée l'entreprise, exprimé sous la forme d'un code respectant la nomenclature Insee, disponible sur <u>www.pasrau.fr</u>)
- Code de distribution à l'étranger
- o Complément de la localisation de la construction
- o Service de la distribution, complément de la localisation de la voie

### 3.2.2. IDENTIFICATION DE L'EMETTEUR : CONTACT EMETTEUR

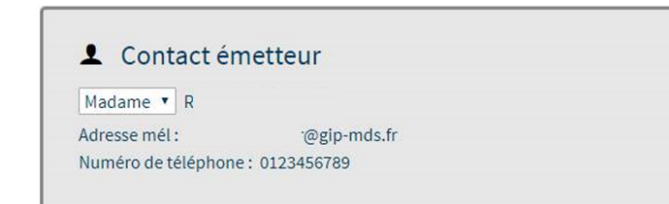

Dans le cas de l'EFI, le SIRET déclarant (celui qui se connecte sur net-entreprises pour procéder au dépôt) est nécessairement équivalent au SIRET émetteur (celui qui produit la déclaration).

À ce titre, les données relatives au contact émetteur (nom, prénom, adresse mail et coordonnées téléphoniques) sont renseignées automatiquement à partir des données renseignées dans le compte net-entreprises et ne peuvent pas être modifiées. Pour les modifier, il convient de mettre à jour le compte net-entreprises.

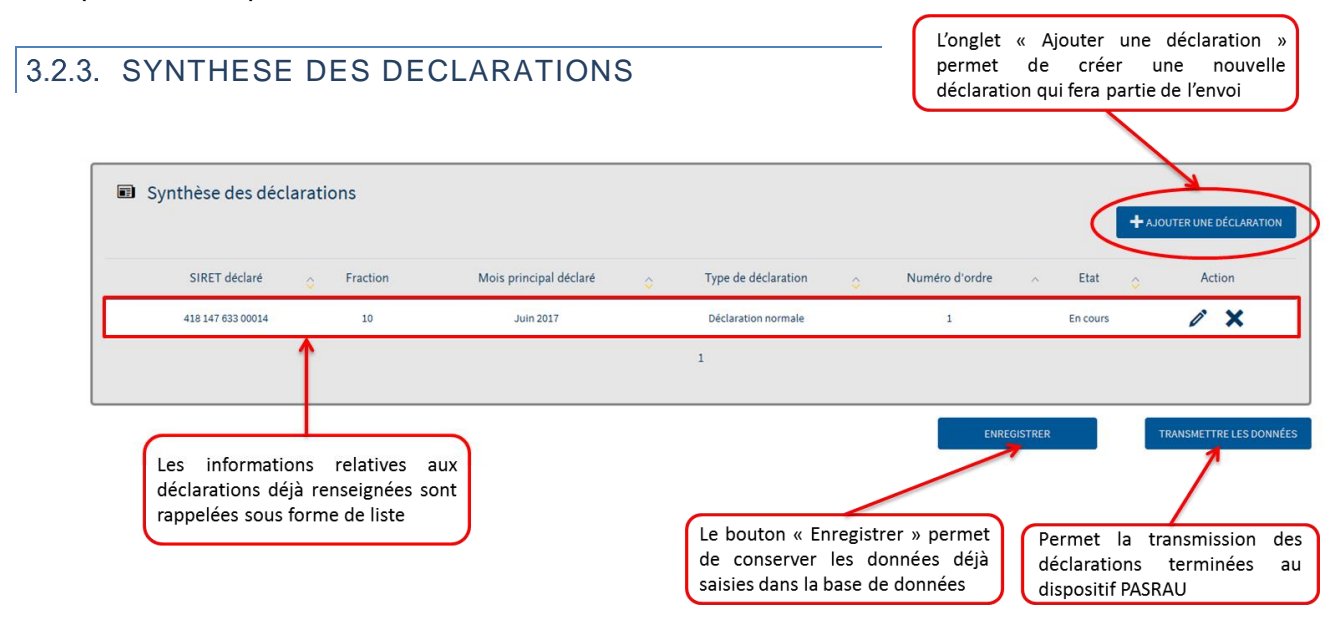

Caractéristiques de la déclaration et identification du déclaré

La page « Caractéristiques de la déclaration et identification du déclaré » permet de saisir les données relatives au SIRET déclaré. Pour plus de précisions sur l'articulation entre SIRET déclarant et SIRET déclaré(s), voir la note « Descriptif de la structuration des SIRET et fractions à prévoir dans PASRAU » disponible sur <u>www.pasrau.fr</u>.CARACTERISTIQUES DE LA DECLARATION

| (                                                                                                    | L'alimentation via SIRET ou via numéro de fraction permet au déclarant de                                                                                      |
|----------------------------------------------------------------------------------------------------|----------------------------------------------------------------------------------------------------|
|                                                                                                    | préalimenter une partie des champs de la déclaration à partir des données déjà<br>transmises une fois pour ce SIRET déclaré ou pour un même numéro de fraction |
| (                                                                                                    |                                                                                                    |
|                                                                                                    |                                                                                                    |
| Caractéristiques de la décla                                                                                                    | aracteristiques de l'emetteur et de l'envoi l'aracteristiques de la declaration et identification du declare individu(s) declare(s) Declaration nominative     |
| Ammentation via SIRET et numéro de fraction                                                                                                    | Alimentation via avendera de fraction                                                                                                    |
| Caractérictiques de la déclar<br>Declaration normale<br>Déclaration normale néant<br>Déclaration normale et emplace intégral<br>Déclaration annule et emplace intégral<br>Déclaration annule et emplace intégral<br>Déclaration annule et emplace intégral<br>Déclaration annule et emplace intégral | ation<br>10<br>I                                                                                                    |
|                                                                                                    | Plusieurs types de déclarations sont<br>proposés en cliquant sur le champ                                                                                      |

Les différents types de déclaration possibles sont :

- Déclaration normale : aussi appelée « déclaration initiale ».
- Déclaration normale néant : une déclaration néant ne comporte aucun individu ; elle est obligatoire lorsque vous avez déjà pour le SIRET concerné transmis des PASRAU les mois précédents et que sur un mois vous n'avez rien à préciser afin d'éviter une relance pour défaillance déclarative.
- Déclaration annule et remplace intégral : une déclaration annule et remplace doit être utilisée à compter du moment où la déclaration initiale a fait l'objet d'un CCO et que le collecteur souhaite apporter une modification aux données déjà transmises; elle est uniquement possible jusqu'à la date d'échéance.

Attention 1 : En cas de réception d'un BAN sur une déclaration initiale, il convient de corriger l'anomalie et de renvoyer une déclaration initiale, et non de produire une annule et remplace. Attention 2 : l'annule et remplace est impossible après la date d'échéance du mois. En cas d'erreur vous devrez procéder par régularisation dans le fichier du mois suivant.

 Déclaration annule et remplace néant : elle remplace une déclaration ayant fait l'objet d'un CCO par une déclaration ne comportant aucun individu, que la déclaration initiale soit de type « néant » ou non.

| Identifiant métier<br>Date de mois principal décla | 10<br>ré |   | 1 |  |  |
|----------------------------------------------------|----------|---|---|--|--|
| 01/06/2017                                         |          |   |   |  |  |
|                                                    |          | / |   |  |  |

L'identifiant métier, composé de 20 caractères maximum, est un code attribué à la déclaration par le déclarant et repris dans les rapports produits au niveau de la déclaration (BAN ou CCO, B<del>13</del>, CRM)

# 3.2.5. CONTACT CHEZ LE DECLARE

| L Contact chez le déclaré       |                        |
|---------------------------------|------------------------|
| Nom du contact                  | Prénom du contact      |
| Adresse téléphonique du contact | Adresse mél du contact |
|                                 |                        |

Les échanges portant sur une éventuelle anomalie de la déclaration se tiendront préférentiellement entre l'émetteur et l'assistance Net-entreprises (https://dsn-info.custhelp.com/app/ask).

Le contact chez le déclaré est quant à lui contacté par les destinataires des déclarations PASRAU pour des échanges portant sur les données métier présentes dans sa déclaration.

### 3.2.6. IDENTIFICATION ENTREPRISE ET ETABLISSEMENT

Le code NAF est attribué par l'INSEE à tout organisme et à chacun de ses établissements lors de son inscription au répertoire SIRENE.

Ce code est nommé **APEN** dans le cas de l'organisme, et **APET** pour son établissement. Vous pouvez trouver le référentiel des codes NAF dans l'onglet « nomenclatures » sur <u>www.pasrau.fr</u>.

| Saisir le SIREN (composé de 9 chiffres)<br>de l'organisme déclaré                                                                                                    | Saisir le NIC (composé de 5 chiffres)<br>de l'établissement déclaré                                                                                                    |
|----------------------------------------------------------------------------------------------------|----------------------------------------------------------------------------------------------------|
| Entreprise   Adresse à l'étranger   418147633   0111Z   Saisir le code APEN à 4   chiffres et 1 lettre   majuscule   57   r   rue   auguste blanqui   75015   Paris   Code pays   Code distribution à l'étranger   Complément de la localisation de la construction   Service de distribution, complément de la localisation de la voie | Établissement Adresse à l'étranger 00014 0014 Saisir le code <u>APET</u> à 4 chiffres et 1 lettre majuscule 57 r re auguste blanqui 75015 Paris Code pays Code distribution à l'étranger Complément de la localisation de la construction Service de distribution, complément de la localisation de la voie |
| Remplir les chan<br>d'élément                                                                                                    | nps requis, sans espace en fin                                                                                                    |

Pour davantage de précisions sur les modalités de renseignement des adresses, consulter la section « 3.2.1 Identification de l'émetteur : adresse » - attention : les codes postaux ne sont pas admis.

#### 3.2.7. VERSEMENT ORGANISME L'IBAN doit respecter le format suivant : - Il est formé de 15 à 34 caractères; - Les deux premiers sont 2 caractères alphabétiques majuscules; - Les deux suivants sont 2 caractères numériques (la clé IBAN); Prélèvement SEPA $\mathbf{v}$ - Les 11 à 30 suivants sont des caractères alphanumériques. m Versement organisme Période de rattachement Du 01/06/2017 Au 30/06/2017 Mode de paiement Prélèvement SEPA .... SIRET payeur BIC IBAN Montant du versement BIC IBAN Montant du versement Mode de paiement Action Saisir des nombres avec 2 décimales (un point comme séparateur). Le BIC est compris entre 8 et 11 lettres majuscules.

Lorsque le mode de paiement sélectionné est un prélèvement SEPA, il est nécessaire de renseigner les rubriques BIC et IBAN. Le SIRET payeur ne peut pas être renseigné, tandis que la rubrique « Montant du versement » doit comprendre une valeur non nulle.

Dans ce cas de figure, les coordonnées bancaires renseignées doivent correspondre aux données présentes sur le compte professionnel du SIRET déclaré sur <u>http://www.impots.gouv.fr</u> et le mandat SEPA correspondant doit avoir été obtenu auprès de l'organisme bancaire, gérant du compte désigné.

| I Versement orga                                                      | nisme                                                                 |                                                                | Versemer         | nt réalisé par un           | autre établissement  |
|-----------------------------------------------------------------------|-----------------------------------------------------------------------|----------------------------------------------------------------|------------------|-----------------------------|----------------------|
| Période de rattachen                                                  | nent Du 01/06/2017                                                    | Au 30/06/2017                                                  | Mode de palement | Versement réalisé par un au | utre établissement 💙 |
| RET payeur                                                            |                                                                       | BIC                                                            | IBAN             |                             |                      |
|                                                                       |                                                                       |                                                                |                  | ANNULER                     | VALIDER              |
| BIC                                                                   | IBAN                                                                  | Montant du versement                                           | <u>~</u> М       | ode de paiement             | Action               |
|                                                                       |                                                                       |                                                                | ENREGISTRER      | PRÉCÉDENT                   | SUIVANT              |
| scrire le SIRET<br>le déclaré coll<br>RET, ce dernie<br>SIRET déclaré | de l'établissem<br>ecteur délègue<br>r doit avoir la m<br>collecteur. | ent payeur.<br>le paiement à un autre<br>nême racine SIREN que |                  |                             |                      |

Lorsque le mode de paiement sélectionné est un « versement réalisé par un autre établissement », seule la rubrique « SIRET de l'établissement payeur » doit être renseignée. Le montant du versement est automatiquement renseigné à 0.00 ; le montant qui aurait dû être versé doit apparaître dans le bloc versement organisme de la déclaration du SIRET payeur.

*Nota* : Si le paiement est délégué à un autre SIRET, ce dernier doit avoir <u>la même racine SIREN</u> <u>que le SIRET déclaré.</u>

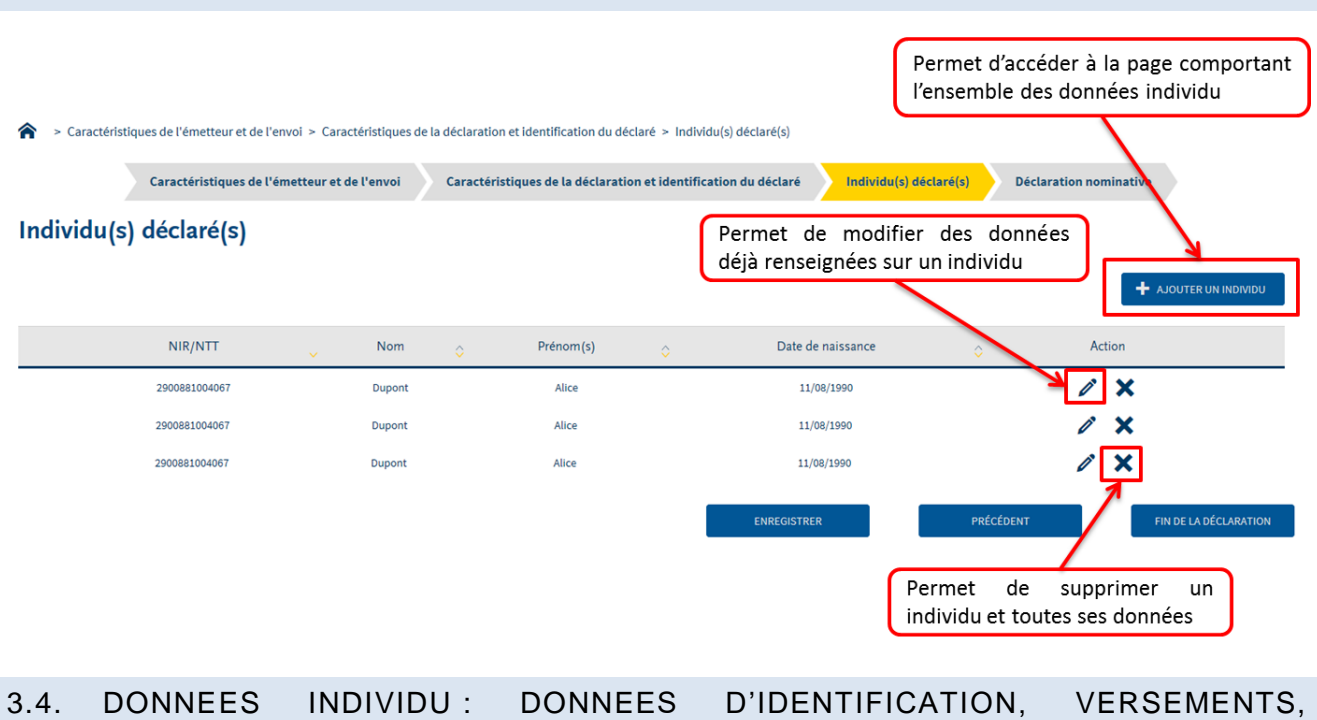

## 3.3. INDIVIDU(S) DECLARE(S)

# 3.4.1. DONNEES INDIVIDUELLES

REGULARISATIONS

Le NTT est un identifiant technique unique et invariant permettant à l'organisme de déclarer, dans un temps limité, un individu pour lequel il n'aurait pas connaissance du NIR ou du NIA au moment de l'émission d'une déclaration PASRAU. Le NIR et le NTT ne sont jamais renseignés simultanément, sauf le premier mois où le collecteur dispose du NIR de l'individu afin que l'on puisse chaîner entre

| Ce NIR nouvellement attribué et le NTT. Matricule de l'individu (code                                                               |    |
|----------------------------------------------------------------------------------------------------|----|
| Saisir le NIR (numéro d'inscription au attribuable par le collecteur afin Saisir le NTT (numé                                       | ro |
| repertoire, ou numero de securite sociale) (a identifier plus facilement i individu) (tecnnique temporaire)                         | _  |
|                                                                                                    |    |
| Caractéristiques de l'émetteur et de l'envoi Caractéristiques de la déclaration et identification du déclaré Individu(s) déclaré(s) |    |
| Déclaration nominative                                                                                                    |    |
| Déclaration nominative                                                                                                    |    |
|                                                                                                    |    |
| Données individuelles                                                                                                    |    |
|                                                                                                    |    |
| 2900881004067 34 Numero technique temporaire                                                                                        |    |
| Sexe                                                                                                    |    |
|                                                                                                    |    |
| Dupont Dupont Auce                                                                                                    |    |
|                                                                                                    |    |
| Date de naissance                                                                                                    |    |
| 11/08/199 Jour Inconnu 🗌 Mois inconnu 🗋 Année inconnue                                                                              |    |
|                                                                                                    |    |
| Albi                                                                                                    |    |
| 81 FR code pays correspondant au pays                                                                                               |    |
| Changement de données individuelles     de naissance (référentiel INSEE)                                                            |    |
|                                                                                                    |    |

# 3.4.2. CHANGEMENT DE DONNEES INDIVIDUELLES

|                                                                                       | Ce bouton permet d'accéder à la section<br>« changement de données individuelles »                              |
|---------------------------------------------------------------------------------------|----------------------------------------------------------------------------------------------------|
| Date de naissance                                                                     | □ Année inconnue                                                                                                |
| 81 Code pays de naissance Code pays de naissance Changement de données individuelles  | $\overline{\odot}$                                                                                              |
| Date de modification                                                                  | Ancien prénom(s)                                                                                                |
| Ancienne date de naissance Jour inconnu Mois inconnu                                  | □ Année inconnue                                                                                                |
| changement est signalé à<br>déclaré de la déclaration<br>signalé) et non pas à la dat | la DGFIP (et donc au mois principal<br>n dans laquelle le changement est<br>te du changement effectif<br>Action |

Le changement de données individuelles intervient lorsqu'une donnée cœur parmi les données d'identification d'un individu (NIR, nom de famille (et non pas nom d'usage), prénom ou date de naissance) est modifiée d'une déclaration à l'autre, soit parce qu'elle évolue (changement à partir de telle date), soit parce qu'une erreur a été commise lors de la transmission initiale de la donnée (on revient sur un élément déclaré dans le passé).

- ➔ Exemple de modification pour l'avenir : une personne qui avait une prestation fait rectifier son nom à l'Etat civil car ce nom avait une connotation désagréable et ce changement à lieu le 15 du mois courant.
- → Exemple de correction suite à erreur : Mauvaise saisie du nom de famille dans la déclaration portant sur le mois principal déclaré de juin 2019, apport d'une correction dans la déclaration portant sur juillet 2019.

En cas de mise à jour pour l'avenir, les données remplies en bloc changement son celle de début de mois et la date indique à quelle moment la valeur qui figure en bloc principal vaut.

En cas de correction sur le passé, on indique la valeur qui était erronée car la bonne valeur est indiquée dans le bloc principal et la date à laquelle la correction doit s'appliquer.

La date de modification correspond à la date à laquelle le changement est signalé aux destinataires des déclarations PASRAU; dans les exemples ci-dessus, il s'agirait du 15 juillet pour le premier cas et du 1<sup>er</sup> juillet 2019 pour le second.

### 3.4.3. VERSEMENT INDIVIDU

Le type de taux est à choisir parmi :

- Le type de taux « 01 », correspondant à un taux transmis par la DGFiP ;
- Les types de taux correspondant aux différents barèmes par défaut, en fonction des périodicités de versement et du lieu d'habitation de l'individu concerné ;
- Le type de taux « 99 », correspondant aux indus réalisés sur un exercice fiscal antérieur.

| Renseigner la date à<br>laquelle le versement du<br>revenu est effectué                                                                                                    | ette fiscale et le taux sont<br>ortant deux décimales,<br>ne séparateur                                                                                              | Un monta<br>quand on<br>rubrique;<br>du taux ef<br>nette fisca<br>est possib | Int est proposé<br>clique sur la<br>il est égal au produit<br>t de la rémunération<br>al (après arrondi); il<br>ple de le modifier |
|----------------------------------------------------------------------------------------------------|----------------------------------------------------------------------------------------------------|------------------------------------------------------------------------------|----------------------------------------------------------------------------------------------------|
|                                                                                                    | Identifiant en de prélèvement à la source                                                                                                    |                                                                              |                                                                                                    |
| Montant de la part non imposable du revenu         Montant soumils au PAS         Classe de revenu         100. Traitements et salaires (anne précision nécessaire)         Cottactions et concentrones sociales déductibles         Cottactions salaireiles comos ventaires santé prévoyance retraite         Montant de la retenue à la source du pon résidents déclarée en PASBAU | Montant de l'abattement sur la base fiscale - non déduit en rémunération n<br>Contributions sociales non déductibles<br>Cotisations patronales complémentaires santé | ite ficale                                                                   |                                                                                                    |
| Date de versement de parécisear                                                                                                    | Numéro de versement                                                                                                    | ANNIAER                                                                      | VALIDER<br>Action                                                                                                    |
| la catégorie à laquelle appartient le<br>revenu (traitements et salaires,<br>pensions, retraites et rentes, etc.).                                                                                                    |                                                                                                    |                                                                              |                                                                                                    |

Dès la validation des données, il est possible :

- De consulter ou modifier le versement individu en cliquant sur
- De supprimer les données du versement en cliquant sur

## 3.4.4. REMUNERATION

Le montant déclaré correspond à la rémunération brute non plafonnée. Pour la nature de message "11 - Message transitoire Fonctions Publiques, particuliers employeurs, CESU, Pajemploi et GUSO", ce bloc est à déclarer lorsque des "Autres éléments de revenu brut" (S21.G00.54) sont déclarés.

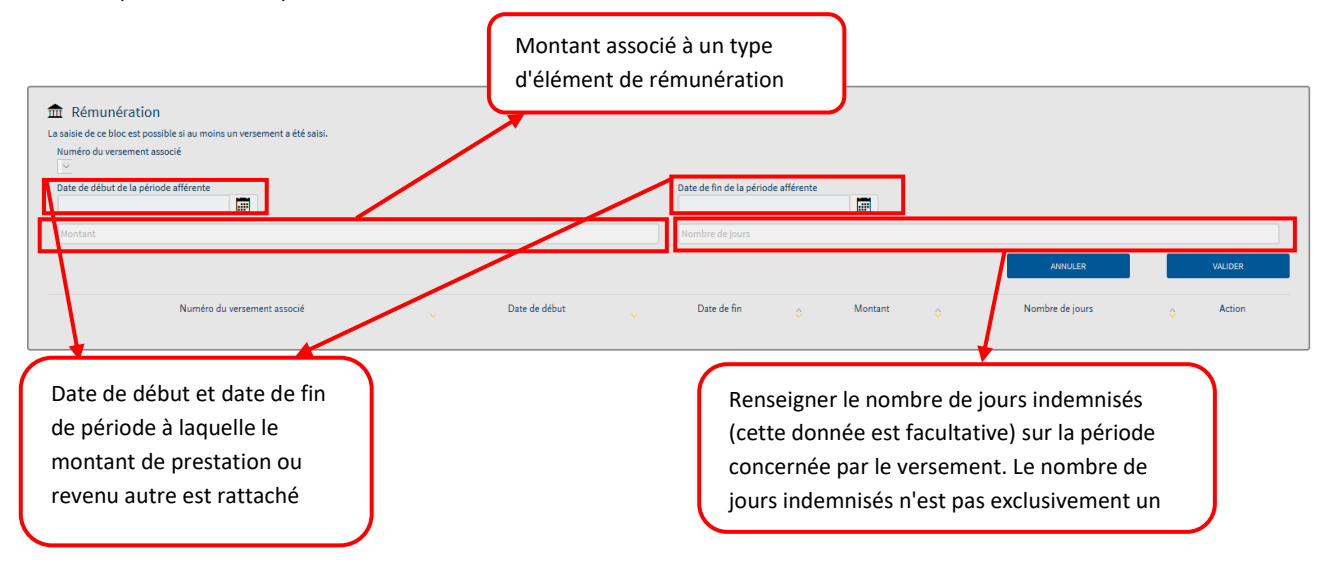

### 3.4.5. AUTRE ELEMENT DE REVENU BRUT

Il s'agit des éléments de revenu brut qui peuvent ne pas être rattachables à un seul et unique contrat de travail (ou équivalent).

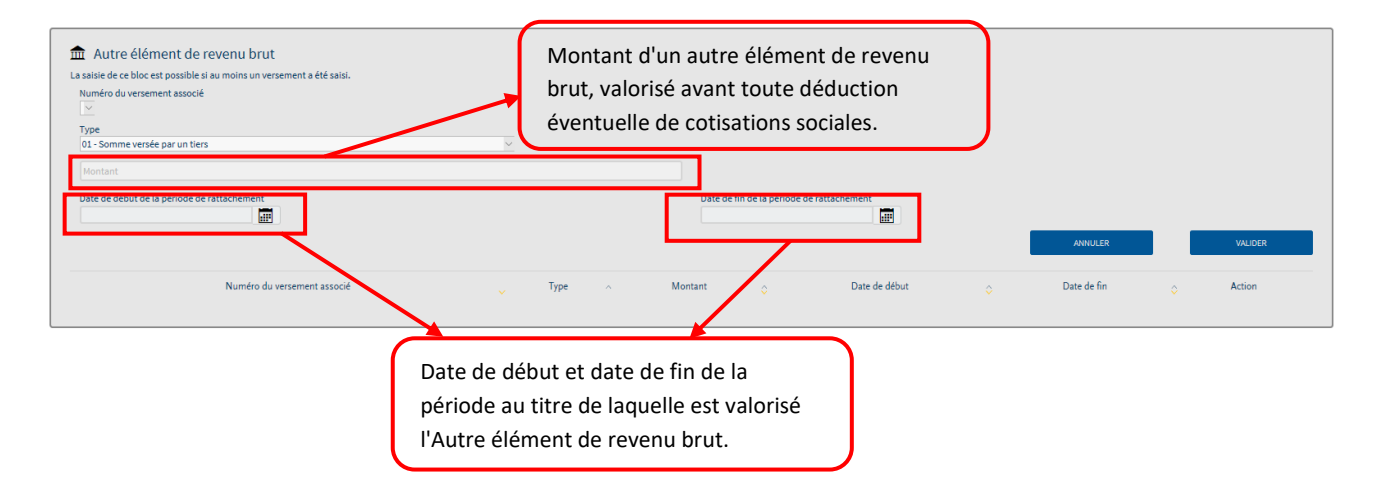

### 3.4.6. SECTION : REGULARISATION PRELEVEMENT A LA SOURCE

En fonction du type d'erreur sélectionné, seules certaines données sont à renseigner.

#### 3.4.6.1. RECTIFICATION SUR REMUNERATION NETTE FISCALE

**Dans le cas d'une rectification sur rémunération nette fiscale** : seules les rubriques « Régularisation de la rémunération nette fiscale », « Taux déclaré le mois de l'erreur », « Montant de la régularisation du PAS » et « Classe de revenu déclarée le mois de l'erreur » sont obligatoires (cf. ci-dessous).

| Régularisation Prélèvement à la source  Numéro du versement associé | 01 - Rectificatio<br>02 - Rectificatio<br>03 - Cas d'indu<br>05 - Rectificatio | on sur rémunératio<br>on sur taux<br>avec rémunératior<br>on de la classe de re | n nette fiscale<br>n nette fiscale du mois coura<br>evenu | ⊙<br>nt négative           |
|---------------------------------------------------------------------|--------------------------------------------------------------------------------|---------------------------------------------------------------------------------|-----------------------------------------------------------|----------------------------|
| Régularisation de la rémunération nette fiscale                     |                                                                                | Rémunération nette fiscale déclarée le                                          | mois de l'erreur                                          |                            |
| Régularisation du taux de prélèvement à la source                   |                                                                                | Taux Déclaré le mois de l'erreur                                                |                                                           |                            |
| Montant de la régularisation du prélèvement à la source             |                                                                                |                                                                                 |                                                           |                            |
| Régularisation de la part non imposable du revenu                   |                                                                                | Régularisation du montant de l'abatte                                           | ment sur la base fiscale - non déduit en RNF              |                            |
| Régularisation du montant soumis au PAS                             |                                                                                |                                                                                 |                                                           |                            |
| Classe de revenu déclarée le mois de l'erreur                       |                                                                                | Correction de la classe de revenu                                               |                                                           |                            |
| 200. Traitements et salaires (sans precision necessaire)            |                                                                                |                                                                                 | ANNULER                                                   | VALIDER                    |
| Numéro du versement associé                                         | ✓ Mois de l'erreur                                                             | ٥                                                                               | Numéro de régularisation                                  | <ul> <li>Action</li> </ul> |
|                                                                     |                                                                                |                                                                                 | ANNU                                                      | LER VALIDER                |

#### 3.4.6.2. RECTIFICATION SUR TAUX

**Dans le cas d'une rectification sur taux**, seules les rubriques « Rémunération nette fiscale déclarée le mois de l'erreur », « Régularisation du taux de prélèvement à la source », « Montant de la régularisation du PAS » et « Classe de revenu déclarée le mois de l'erreur » sont obligatoires (cf. cidessous).

|                                                                                                    | 01 - Rectifica<br>02 - Rectifica<br>03 - Cas d'ind<br>05 - Rectifica | tion sur rémunérat<br>t <mark>ion sur taux</mark><br>du avec rémunérati<br>tion de la classe de | ion nette fiscale<br>on nette fiscale du mois courant né<br>e revenu | gative                     |
|----------------------------------------------------------------------------------------------------|----------------------------------------------------------------------|-------------------------------------------------------------------------------------------------|----------------------------------------------------------------------|----------------------------|
| Type d'erreur 02 - Rectification sur taux Régularisation de la rémunération nette fiscale                | r                                                                    | Rémunération nette fisca                                                                        | le déclarée le mois de l'erreur                                      |                            |
| Régularisation du taux de prélèvement à la source                                                        |                                                                      | Taux Déclaré le mois de l'                                                                      | erreur                                                               |                            |
| Montant de la régularisation du prélèvement à la source                                                  |                                                                      |                                                                                                 |                                                                      |                            |
| Régularisation de la part non imposable du revenu                                                        |                                                                      | Régularisation du monta                                                                         | nt de l'abattement sur la base fiscale - non déduit                  | t en RNF                   |
| Régularisation du montant soumis au PAS                                                                  |                                                                      |                                                                                                 |                                                                      |                            |
| Classe de revenu déclarée le mois de l'erreur<br>100 Traitements et salaires (sans précision nécessaire) |                                                                      | Correction de la classe de                                                                      | revenu                                                               |                            |
|                                                                                                    |                                                                      |                                                                                                 | ANNULER                                                              | VALIDER                    |
| Numéro du versement associé                                                                              | Mois de l'erreur                                                     | \$                                                                                              | Numéro de régularisation                                             | <ul> <li>Action</li> </ul> |
|                                                                                                    |                                                                      |                                                                                                 | ANNULER                                                              | VALIDER                    |

#### 3.4.6.3. CAS D'INDU AVEC REMUNERATION NETTE FISCALE DU MOIS COURANT NEGATIVE

Dans le cas d'indu avec rémunération nette fiscale du mois courant négative, seules les rubriques « Régularisation de la rémunération nette fiscale », « taux déclaré le mois de l'erreur », « Montant de la régularisation du PAS » et « Classe de revenu déclarée le mois de l'erreur » sont obligatoires.

| I Régularisation Prélèvement à la source<br>Numéro du versement associé<br>1 √<br>Mois de l'erreur<br>Juin 2019<br>Type d'erreur<br>03 - Cas d'indu avec rémunération nette fiscale du mois courant négative √ | 01 - Rectification sur rémunération nette fiscale<br>02 - Rectification sur taux<br>03 - Cas d'indu avec rémunération nette fiscale du mois courant négative<br>05 - Rectification de la classe de revenu |
|----------------------------------------------------------------------------------------------------|----------------------------------------------------------------------------------------------------|
| Régularisation de la rémunération nette fiscale                                                                                                    | Rémunération nette fiscale déclarée le mois de l'erreur                                                                                                    |
| Régularisation du taux de prélèvement à la source                                                                                                    | Taux Déclaré le mois de l'erreur                                                                                                    |
| Montant de la régularisation du prélèvement à la source                                                                                                    |                                                                                                    |
| Régularisation de la part non imposable du revenu                                                                                                    | Régularisation du montant de l'abattement sur la base fiscale - non déduit en RNF                                                                                                    |
| Régularisation du montant soumis au PAS                                                                                                    |                                                                                                    |
| Classe de revenu déclarée le mois de l'erreur<br>100. Traitements et salaires (sans précision nécessaire)                                                                                                    | Correction de la classe de revenu                                                                                                    |
|                                                                                                    | ANNULER VALIDER                                                                                                    |
| Numéro du versement associé                                                                                                    | Mois de l'erreur 🔉 Numéro de régularisation 🧹 Action                                                                                                    |
|                                                                                                    |                                                                                                    |

#### 3.4.6.4. RECTIFICATION DE LA CLASSE DE REVENU

**Dans le cas de rectification de la classe de revenu**, la rubrique « Régularisation de la rémunération nette fiscale » est interdite, la rubrique « Montant de la régularisation du prélèvement à la source » est obligatoirement renseignée à « 0.00 », les rubriques « Classe de revenu déclarée le mois de l'erreur » et « Correction de la classe de revenu » sont obligatoires.

| Numéro du versement associé                                                                              | 01 - Rectification sur rémunération nette fiscale<br>02 - Rectification sur taux<br>03 - Cas d'indu avec rémunération nette fiscale du mois courant négativ<br>05 - Rectification de la classe de revenu | /e     |
|----------------------------------------------------------------------------------------------------|----------------------------------------------------------------------------------------------------|--------|
| 05 - Rectification de la classe de revenu                                                                | Rémunération nette fiscale déclarée le mois de l'erreur                                                                                                    |        |
| Régularisation du taux de prélèvement à la source                                                        | Taux Déclaré le mois de l'erreur                                                                                                    |        |
| Montant de la régularisation du prélèvement à la source                                                  |                                                                                                    |        |
| Régularisation de la part non imposable du revenu                                                        | Régularisation du montant de l'abattement sur la base fiscale - non déduit en RNF                                                                                                    |        |
| Régularisation du montant soumis au PAS                                                                  |                                                                                                    |        |
| lasse de revenu déclarée le mois de l'erreur<br>100. Traitements et salaires (sans précision nécessaire) | Correction de la classe de revenu                                                                                                    |        |
|                                                                                                    | ANNULER VALI                                                                                                    | DER    |
| Numéro du versement associé                                                                              | ✓ Mois de l'erreur                                                                                                    | Action |
|                                                                                                    |                                                                                                    |        |

Dès la validation des données, il est possible :

- De consulter ou modifier la régularisation en cliquant sur
- De supprimer les données de la régularisation en cliquant sur

### 3.5. CLOTURE DE LA DECLARATION ET TRANSMISSION AU DISPOSITIF PASRAU

#### 3.5.1. CLOTURE DE LA DECLARATION

La page récapitulant les individus déclarés sous forme de liste permet de « clore » la déclaration.

|             | Caractéristiques de l'éme | etteur et de l' | 'envoi | Caractérist | iques de la déclarat | ion et identificat | tion du déclaré Individu(s) d | déclaré(s) Déclar | ration nominative |                  |
|-------------|---------------------------|-----------------|--------|-------------|----------------------|--------------------|-------------------------------|-------------------|-------------------|------------------|
| Individu(s) | déclaré(s)                |                 |        |             |                      |                    |                               |                   |                   |                  |
|             |                           |                 |        |             |                      |                    |                               |                   | HUDLA             | R UN INDIVIDU    |
|             | NIR/NTT                   | ~               | Nom    | \$          | Prénom(s)            | \$                 | Date de naissance             | \$                | Action            |                  |
|             | 2900881004067             |                 | Dupont |             | Alice                |                    | 11/08/1990                    |                   | 1 ×               |                  |
|             |                           |                 |        |             |                      | 1                  | ENREGISTRER                   | PRÉCÉDENT         | FIN DE LA         | DÉCLARATION      |
| E           | ENREGISTRER               |                 |        |             | PRÉCÉ                | DENT               |                               | FIN DE LA DÉ      | CLARATION         | $\triangleright$ |

Cliquer sur « Fin de la déclaration » signifie **qu'aucune modification ne peut plus être apportée à la déclaration**. Pour sauvegarder les données renseignées mais conserver la possibilité de les modifier par la suite, il convient de cliquer sur « Enregistrer ».

Une déclaration close peut ensuite faire l'objet d'un transfert au dispositif PASRAU.

#### 3.5.2. ENREGISTREMENT ET TRANSMISSION DES DECLARATIONS

Pour transmettre une déclaration, il faut se rendre sur la première page, sur la synthèse des déclarations, et cliquer sur « Transmettre les données ».

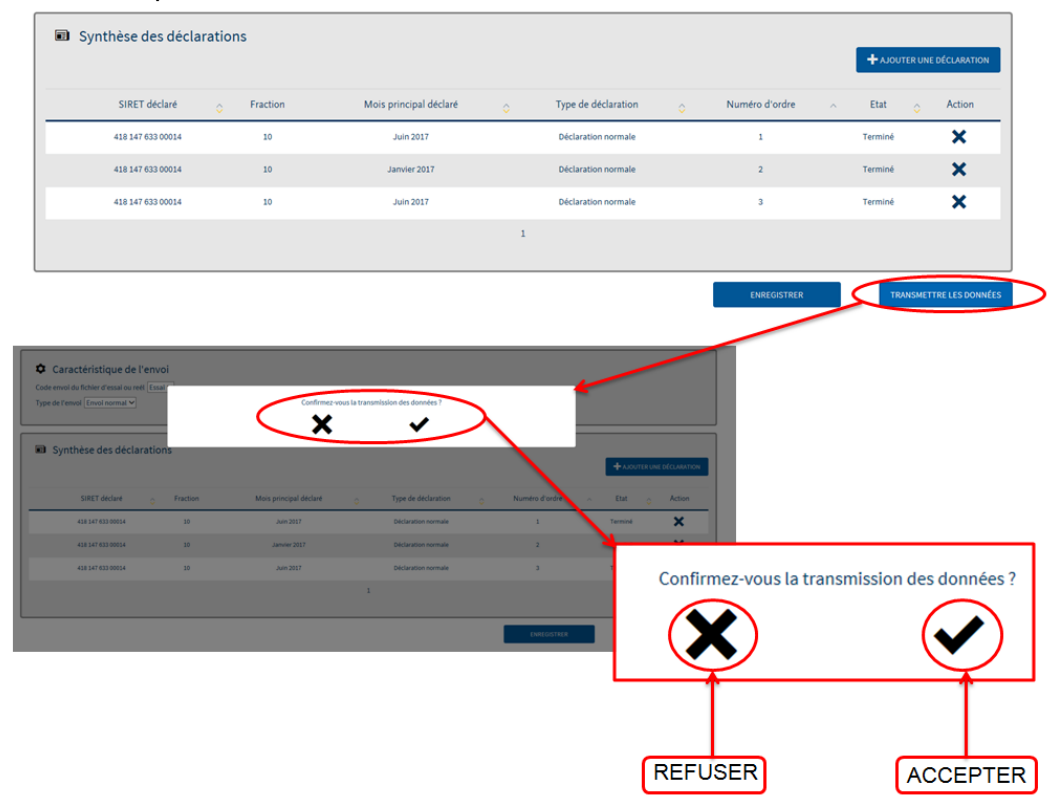

Lors de la transmission des données, un message de confirmation s'affiche afin de valider ou de refuser la transmission.

Dès la validation de la transmission des données, une confirmation du dépôt s'affiche automatiquement, ainsi qu'une pop-up permettant d'ouvrir et enregistrer votre déclaration.

<u>Attention :</u> si la déclaration n'est pas enregistrée au moment de sa validation, il ne sera plus possible d'accéder à celle-ci. Il est rappelé qu'il existe une obligation de conservation (6 ans) de ces données par le déclarant, en cas de contrôle fiscal (voir la <u>fiche consigne 1829</u>, disponible sur la base de connaissances net-entreprises.fr). <u>Il est fortement recommandé d'enregistrer la déclaration à cette étape.</u>

| cueli          | Depot a une declaration V                             | consultation des declarations                     | Alertes             |
|----------------|-------------------------------------------------------|---------------------------------------------------|---------------------|
| 🏫 🕞 Dépôt d    | 'une déclaration > Confirmation du dépôt              |                                                   |                     |
| Confirma       | tion du dépôt                                         |                                                   |                     |
| Fichier PASF   | AU_10b5c5bd6ac2fb9dc759e4_EFI_201209_001541.pasrau dé | posé                                              |                     |
| Le 09/12/20    | 20 à 10:47                                            |                                                   |                     |
|                |                                                       |                                                   |                     |
| Le téléchargen | ent du fichier PASRAU va démarrer automatiquement     |                                                   |                     |
|                |                                                       |                                                   |                     |
|                |                                                       | Ouverture de PASRAU_10b5c5bd6ac2fb9dc759e4_EFI_20 | 1209_001541.pasr ×  |
|                |                                                       | Vous avez choisi d'ouvrir :                       | 0.004544            |
|                |                                                       | TASKAU_1005C5Dd0aC2TD9dC759e4_EFI_20120           | is_oo i 54 i.pasrau |

à partir de : https://qual-pasrau.net-entreprises.fr

O Quvrir avec Applications\NOTEPAD.EXE (par défaut)

OK Annuler

Que doit faire Firefox avec ce fichier?

Enregistrer le fichier

# 4. CONSULTATION DES RAPPORTS PRODUITS SUITE AU DEPOT

| GIP Modernisation d | EPRISES-FR<br>es déclarations sociales |                  |                                         |                                      |                              | 425 025 160 00010          |
|---------------------|----------------------------------------|------------------|-----------------------------------------|--------------------------------------|------------------------------|----------------------------|
| Accueil             | Dépôt d'u                              | ne déclaration 🔻 | Consultation des déclar                 | ations Alertes                       | Paramétres des r             | notifications Aide         |
| ☆ > Consulta        | tion des déclarations                  | 5                |                                         |                                      |                              |                            |
| Nom du fichie       | r déclaratif                           | SIRET déclaré    | Type d'envoi                            | Période de dépôt<br>Du Au            |                              | Q                          |
| Horodata            | ge de l'envoi 💦 🔿                      | Type d'envoi     | Nom du fichier                          | Accusé d'enregistrement électronique | Certificat de conformité     | Affichage des déclarations |
| Transmis le 15      | /06/2017 à 14h40                       | Essai            | testDepot.pasrau                        | Validé le 15/06/2017 à 14h40         | Rejeté le 15/06/2017 à 15h09 | +                          |
| Transmis le 20      | /06/2017 à 10h40                       | Essai            | PASRAU_10af4b81c187702217d413_EFLpasrau | Validé le 20/06/2017 à 10h40         |                              | +                          |

Pour consulter l'historique des déclarations déposées et avoir accès aux rapports produits suite au dépôt, cliquer sur « + » en rubrique Consultation des déclarations ».

| ueil                                                                   | Dépôt d'une déclaratio                                                                                                    | on ▼                                                    | Consultation des déc                           | larations                              | Alertes                 | Paramètres des notifications                                                                                                    | ,             |
|------------------------------------------------------------------------|----------------------------------------------------------------------------------------------------|---------------------------------------------------------|------------------------------------------------|----------------------------------------|-------------------------|----------------------------------------------------------------------------------------------------|---------------|
| > Consultation                                                         | des déclarations                                                                                                    |                                                         |                                                |                                        |                         |                                                                                                    |               |
| SIRET                                                                  | 🗸 Rang 💍 Fraction 🖕                                                                                                    | Type de déclaration                                     | Mois principal déclaré                         | N° d'avis de dépôt                     | Statut                  | Bilan d'identification des salariés                                                                                                 | AR / CRM      |
|                                                                        | 1 10                                                                                                    | 01 - Déclaration normale                                |                                                |                                        | ок                      | Contrôle SNGI avec anomalie(s) le 03/12/2019 à 19h05                                                                                | +             |
|                                                                        |                                                                                                    |                                                         |                                                |                                        |                         |                                                                                                    | RETOUR        |
|                                                                        |                                                                                                    |                                                         |                                                |                                        |                         |                                                                                                    |               |
|                                                                        |                                                                                                    |                                                         |                                                |                                        |                         |                                                                                                    |               |
|                                                                        |                                                                                                    |                                                         |                                                |                                        |                         |                                                                                                    |               |
| NET - ENTREF                                                           | PRISES-FR<br>déclarations sociales                                                                                               |                                                         |                                                |                                        |                         |                                                                                                    |               |
| VET-ENTREF<br>SIP Modernisation des de                                 | PRISES-FR<br>édelarations sociales<br>Dépôt d'une déclaratio                                                                     | on <b>v</b>                                             | Consultation des déc                           | larations                              | Alertes                 | Paramètres des notifications                                                                                                    | ,             |
| VET-ENTREF<br>JP Modernisation des dr<br>ueil<br>> Consultation        | PRISES-FR<br>Béddarstions sociales<br>Dépôt d'une déclaration<br>n des déclarations                                              | on 🔻                                                    | Consultation des déc                           | larations                              | Alertes                 | Paramètres des notifications                                                                                                    | ,             |
| VET-ENTREF<br>SIP Modernikation des d<br>uceil<br>> Consultation       | PRISES-FR<br>Médianations sactures<br>Dépôt d'une déclarations                                                                   | on <b>v</b>                                             | Consultation des déc                           | larations                              | Alertes                 | Paramètres des notifications                                                                                                    | ,             |
| VET-ENTREF<br>IP Modernisation des de<br>ueel<br>Consultation<br>SIRET | PRISES-FR<br>Médiarations saciliés<br>Dépôt d'une déclaration<br>n des déclarations                                              | on ▼<br>Type de déclaration                             | Consultation des déc<br>Mois principal déclaré | <b>tarations</b><br>N° d'avis de depôt | Alertes<br>Statut       | Paramètres des notifications<br>Bilan d'identification des salariés                                                                 | ,<br>Ar / crm |
| NET-ENTREF<br>IP Modernisation des de<br>ueil<br>Consultation<br>SIRET | PRISES-FR<br>déclarations sociales<br>Dépôt d'une déclaration<br>n des déclarations<br>Rang O Fraction O<br>1 10                 | on ▼<br>Type de déclaration<br>01 - Déclaration normale | Consultation dos déc<br>Mois principal déclaré | <b>larations</b><br>N° d'avis de dépôt | Alertes<br>Statut<br>OK | Paramètres des notifications<br>Bilan d'identification des salariés<br>Contrôle SNGI avec anomalie(s) le 03/12/2019 à 19805         | AR / CRM      |
| SIP Modernitation des de<br>ueil<br>Consultation<br>SIRET              | PRISES-FR<br>Meleitaritions socialis<br>Dépôt d'une déclaration<br>n des déclarations<br>Rang O Fraction O<br>1 10<br>Partenaire | on ▼<br>Type de déclaration<br>01 - Déclaration normale | Consultation des déc<br>Mois principal déclaré | Clarations<br>N° d'avis de depôt       | Alertes<br>Statut<br>OK | Paramètres des notifications<br>Bilan d'identification des salariés<br>Contrôle SNGI avec anomalie(s) le 03/12/2019 à 19805<br>En 🛓 | AR / CRM      |

Pour consulter le compte rendu nominatif ou financier, cliquer sur « + » en rubrique AR/CRM

Pour chacun des rapports :

- Cliquez sur afin de consulter directement en ligne les données du rapport
- Cliquez sur **b** pour télécharger le rapport au format xml

# 5. ANNEXE

5.1. CARACTERISTIQUES DE L'EMETTEUR ET DE L'ENVOI : STRUCTURE S10-ENVOI

| Caractéristiques de l'émetteur et de l'envoi       | Caractéristiques de la déclaration e | t identification du déclaré | Individu(s) déclaré(s) | Déclaration nominative |
|----------------------------------------------------|--------------------------------------|-----------------------------|------------------------|------------------------|
| actéristiques de l'émetteur et de                  | l'envoi                              |                             |                        |                        |
| Identification de l'émetteur                       |                                      |                             |                        |                        |
| SIREN de l'émetteur de l'envoi : 425025160         |                                      |                             |                        |                        |
| NIC de l'émetteur de l'envoi : 00010               |                                      |                             |                        |                        |
| Nom ou raison sociale de l'émetteur : SCI EMERAUDE |                                      |                             |                        |                        |
| Adresse à l'étranger                               |                                      |                             |                        |                        |
| \$10.G00.01.004 \$10.G00.01.004                    | S10.G00.01.004                       | \$10.G00.01.004             |                        |                        |
| S10.G00.01.005 S10.G00.01.006                      |                                      |                             |                        |                        |
| S10.G00.01.007 S10.G00.01.008                      | \$10.G00.01.009                      |                             |                        |                        |
| S10.G00.01.010                                     |                                      |                             |                        |                        |

#### Contact émetteur \$10.G00.02.001 Madame V KHORSHEED DLOVAN \$10.G00.02.002

Adresse mél : dlovan.khorsheed@gip-mds.fr **\$10.G00.02.004** Numéro de téléphone : 0123456789 **\$10.G00.02.005** 

#### Caractéristique de l'envoi

Code envoi du fichier d'essai ou reél Réel V S10.G00.00.005 Type de l'envoi Envoi normal V S10.G00.00.008

# 5.2. CARACTERISTIQUES DE LA DECLARATION ET IDENTIFICATION DU DECLARE : STRUCTURE S20-DECLARATION

| Alimentation via SIRET et numéro de fraction<br>Alimentation via SIRET     | Alimentation via numéro de fraction                    | C                        |
|----------------------------------------------------------------------------|--------------------------------------------------------|--------------------------|
| Caractéristiques de la déclarat Type de la déclaration Déclaration normale | ion<br>\$20.G00.05.002                                 |                          |
| Identifiant métier<br>\$20.G00.05.009<br>Contact chez le déclaré           | Numéro de francés de la déclaración<br>\$20.G00.05.003 | 1 <b>\$20.G00.05.004</b> |
| S20.G00.07.001                                                             |                                                        | S20.G00.07.001           |
| S20.G00.07.002                                                             |                                                        | S20.G00.07.003           |

#### 5.3. STRUCTURE S21- DONNEES METIER

| Entreprise                                                                              | 🔚 Établissement                                                                          |
|-----------------------------------------------------------------------------------------|------------------------------------------------------------------------------------------|
| Adresse à l'étranger                                                                    | Adresse à l'étranger                                                                     |
| SIREN S21.G00.06.001                                                                    | NIC S21.G00.11.001                                                                       |
| Code APEN S21.G00.06.003                                                                | Code APET S21.G00.11.002                                                                 |
| Numéro de la voie <b>S21.G00.06.004</b>                                                 | Numéro de la vole <b>S21.G00.11.003</b>                                                  |
| Extension de la voie <b>S21.G00.06.004</b>                                              | Extension de la voie S21.G00.11.003                                                      |
| Nature de la voie S21.G00.06.004                                                        | Nature de la voie S21.G00.11.003                                                         |
| Libellé de la voie <b>S21.G00.06.004</b>                                                | Libellé de la voie <b>S21.G00.11.003</b>                                                 |
| Code postal S21.G00.06.005                                                              | Code postal <b>S21.G00.11.004</b>                                                        |
| Localité S21.G00.06.006                                                                 | Localité \$21.G00.11.005                                                                 |
| Code pays S21.G00.06.010                                                                | Code pays S21.G00.11.015                                                                 |
| Code distribution à l'étranger S21.G00.06.011                                           | Code distribution à l'étranger S21.G00.11.016                                            |
| Complément de la localisation de la construction \$21.G00.06.007                        | Complément de la localisation de la construction <b>\$21.G00.11.006</b>                  |
| Service de distribution, complément de la localisation de la voie <b>S21.G00.06.008</b> | Service de distribution, complément de la localisation de la voie <b>\$21.G00.11.007</b> |

| Versement organism Période de rattachement | s21.G00.20.006 | S21.G00.20.007       | Mode de paiement    | Prélèvement SEPA <b>S21.C</b> | GOO.20.01 | 0]      |
|--------------------------------------------|----------------|----------------------|---------------------|-------------------------------|-----------|---------|
| SIRET payeur S21.G00.20.                   | 012 BIC S2     | 1.G00.20.003         | IBAN S21.G00.20.004 |                               |           |         |
| Montant du versement <b>S21.G</b>          | 00.20.005      |                      |                     |                               | _         |         |
|                                            |                |                      |                     | ANNULER                       |           | VALIDER |
| BIC                                        | IBAN           | Montant du versement | ✓ Mo                | de de paiement                | ¢         | Action  |
|                                            |                |                      | ENREGISTRER         | PRÉCÉDENT                     |           | SUIVANT |

#### 5.4. DECLARATION NOMINATIVE

|                    | Caractéristiques de l'émetteur e | rt de l'envoi | Caractéristiques de la déclaratio | n et identification du déclaré | Individu(s) déclaré(s) | Déclaration nominative |    |
|--------------------|----------------------------------|---------------|-----------------------------------|--------------------------------|------------------------|------------------------|----|
| Déclaratio         | on nominative                    |               |                                   |                                |                        |                        |    |
| 🏜 Donné            | es individuelles                 |               |                                   |                                |                        |                        |    |
| Numéro d'in        | scription au répertoire S21.G00. | 30.001        | Matricule de l'Individu dans l'er | treprise S21.G00.30.01         | Numéro technique t     | emporaire S21.G00.30.0 | 20 |
| Sexe<br>Masculin 🛩 | S21.G00.30.005                   |               |                                   |                                |                        |                        |    |
| Nom de fami        | S21.G00.30.002                   | Nom d'usage   | S21.G00.30.003                    | Prénom(s) <b>S21.G00</b>       | .30.004                |                        |    |
|                    |                                  |               |                                   |                                |                        |                        |    |
|                    |                                  |               |                                   |                                |                        |                        |    |

| Date de naissance S21.G00.30.006  | 🗆 Jour inconnu | 🗆 Mois inconnu                        | Année inconnue |
|-----------------------------------|----------------|---------------------------------------|----------------|
| Lieu de naissance <b>S21.G00.</b> | 30.007         |                                       |                |
| Code département de na S21.G      | 600.30.014     | Code pays de naissance S21.G00.30.015 |                |
| L Changement de dor               | nnées individı | uelles                                | $\odot$        |

| Date de naissance                         | 🗆 Moîs înconnu                       | Année inconnue                         |         |
|-------------------------------------------|--------------------------------------|----------------------------------------|---------|
| Lieu de naissance                         |                                      |                                        |         |
| Code département de naissance             | Code pays de naissance               |                                        | $\odot$ |
| Date de modification S21.G00.31.001       |                                      |                                        |         |
| Ancien NIR <b>S21.G00.31.008</b>          | Ancien nom de famille S21.G00.31.009 | Ancien prénom(s) <b>S21.G00.31.010</b> |         |
| Ancienne date de naissance S21.G00.31.011 | 🗆 Mois inconnu                       | Année inconnue                         |         |
|                                           |                                      | ANNULER                                | VALIDER |
|                                           | Date de modification                 | → Action                               |         |
|                                           |                                      |                                        |         |

| Adresse                                               |                                    |                                  |                                   |
|-------------------------------------------------------|------------------------------------|----------------------------------|-----------------------------------|
| Adresse à l'étranger Numéro de la voie <b>S21.G00</b> | .30.008                            | S21.G00.30.008                   | Libellé de la voie S21.G00.30.008 |
| Code   S21.G00.30.009                                 | Localité <b>S21.G00.30.0</b>       | 10                               |                                   |
| S21.G00.30.011                                        | S21.G00.30.012                     | Complément de la localisation de | e la construction S21.G00.30.016  |
| Service de distribution, compléme                     | nt de la localisation de la voie S | 21.G00.30.017                    |                                   |

| 🏛 Versement Prélèvement à la                                                                                                    | source                                                                                                    |                                                                           |                  |                                                                                                    |                       |                                                            |                               |                                        |
|----------------------------------------------------------------------------------------------------|----------------------------------------------------------------------------------------------------|---------------------------------------------------------------------------|------------------|----------------------------------------------------------------------------------------------------|-----------------------|------------------------------------------------------------|-------------------------------|----------------------------------------|
| S21.G0.50.001                                                                                                    | Type du taux de prélèvement à la s<br>01 - Taux transmis par la DGFIP                                                                                                    | S21.G0.50.00                                                              | 07               |                                                                                                    |                       |                                                            |                               |                                        |
| Rémunération nette fiscale                                                                                                    | S21.G0.50.002                                                                                                    |                                                                           |                  |                                                                                                    |                       |                                                            |                               |                                        |
| Taux prélèvement à la source                                                                                                    |                                                                                                    | S21.G0.50.006                                                             |                  | Identifiant du taux de prélèvement                                                                                                    | à la source           | \$21.G0.50                                                 | .008                          |                                        |
| Montant du prélèvement à la source                                                                                                    | S21.G0.50.009                                                                                                    |                                                                           |                  |                                                                                                    |                       |                                                            |                               |                                        |
| Montant net versé                                                                                                    |                                                                                                    | \$21.G0.50.004                                                            |                  |                                                                                                    |                       |                                                            |                               |                                        |
| Montant de la part non imposable du reven                                                                                                    | \$21.G0.50.011                                                                                                    |                                                                           |                  | Montant de l'abattement sur la bas                                                                                                    | e fiscale - non dé    | éduit en rémunération nette fiscal                         | e                             | \$21.G0.50.012                         |
| Montant soumis au PAS                                                                                                    |                                                                                                    | S21.G0.50.013                                                             |                  |                                                                                                    |                       |                                                            |                               |                                        |
| Classe de revenu<br>100. Traitements et salaires (sans précision p                                                                                                    | éressaire)                                                                                                    | S21 G0 E0 014                                                             |                  |                                                                                                    |                       |                                                            |                               |                                        |
| Cotisations et contributions sociales déducti                                                                                                    | ibles                                                                                                    | 521.00.50.014                                                             |                  | Contributions sociales non déducti                                                                                                    | bles                  |                                                            |                               | 521.G0.50.016                          |
| Cotisations salariales complémentaires sant                                                                                                    | é prévoyance retraite                                                                                                    | \$21.GU.5U.015                                                            | 017              | Cotisations patronales complément                                                                                                    | taires santé          |                                                            |                               |                                        |
| Montant de la retenue à la source des non-ré                                                                                                    | isidents déclarée en PASRAU                                                                                                    | 321.00.30                                                                 | .017             |                                                                                                    |                       |                                                            |                               | 21.00.50.018                           |
|                                                                                                    |                                                                                                    | S21.G0.50.019                                                             |                  |                                                                                                    |                       |                                                            | ANNULER                       | VALIDER                                |
|                                                                                                    |                                                                                                    |                                                                           |                  |                                                                                                    |                       |                                                            |                               | _                                      |
| 1                                                                                                    | Date de versement                                                                                                    | \$                                                                        |                  | Numéro de verse                                                                                                    | ement                 |                                                            |                               | Action                                 |
|                                                                                                    | erzement a été saisi.         S21.G0.51.001         S21.G0.         sement associé         It         erzement a été saisi.         S21.G0.54.001         S21.G0.         u versement associé         tà la sourrea | 51.013<br>Date de debut<br>54.002<br>Type ^                               | ;21.G0.          | Date de fin de la période afférente<br>Nombre de jours<br>Date de fin $\diamond$<br>Date de fin de la période de rattache<br>54.004             | ment<br>Date de début | \$21.G0.51.007                                             | 2 ANNULER ANNULER Date de fin | VULDER  Action  VULDER  Action  Action |
| La saisie de ce bloc est possible si au moins u<br>Numéro du versement associé<br>Mois de l'erreur<br>D1-Rectification sor rémunération nette fasc<br>Régularisation de la rémunération nette fasc<br>Régularisation du la rémunération nette fasc<br>Régularisation du la verse de préfèrement à la or<br>Montant de la régularisation du préfèrement<br>Régularisation de la part non imposable du<br>Régularisation du montant isounis au PAS<br>Classe de revenu déclarée le mois de l'erreur<br>100. Traitements et salaires (sans précision or | An versement a été saisi.                                                                                                    | S21.G0.56.002<br>S21.G0.56.005<br>S6.007<br>S21.G0.56.01<br>S21.G0.56.011 | )08              | Rémunération nette fiscale déclar<br>Taux Déclaré le mois de l'erreur<br>Régularisation du montant de l'ab<br>Correction de la classe de revenu | ée le mois de l'ei    | rteur<br>S21.G0.56.006<br>base flacale - non déduit en RNF | ANNAER                        | S21.G0.56.004                          |
| Numéro                                                                                                    | o du versement associé                                                                                                    | ~ М                                                                       | Nois de l'erreur | \$                                                                                                    |                       | Numéro de régularisation                                   | ANNULER                       | Action                                 |